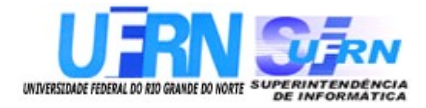

Universidade Federal do Rio Grande do Norte

## Superintendência de Informática DIRETORIA DE SISTEMAS

## SIGRH

## Sistema Integrado de Gestão de Recursos Humanos *Módulo Férias*

## Guia do Usuário

Universidade Federal do Rio G. Norte

Campus Universitário CEP 59072-000 Natal - RN - Brasil

Telefone: (84)3215-3155

e-mail : dirsistemas@info.ufrn.br

## Guia do Usuário Módulo Férias

Diretoria de Sistemas – SINFO/UFRN Outubro - 2010

## Sumário

| <u>1. Introdução</u>                                                                                                    | 4  |
|----------------------------------------------------------------------------------------------------|----|
| 1.1 Finalidade do Módulo                                                                                                    | 4  |
| 2. Perfil do Usuário.                                                                                                    | 4  |
| 3. Relacionamento com outros módulos.                                                                                                    | 4  |
| 3.1 Integração com Sistemas Estruturantes                                                                                                    | 4  |
| <u>4. Manuais das Operações</u> .                                                                                                    | 5  |
| <u>4.1 Cadastrar Férias (17/09/2010)</u>                                                                                                    | 6  |
| 4.2 Cadastrar Lançamento Siape (08/10/2010).                                                                                                    | 9  |
| 4.3 Consultar Férias (20/09/2010).                                                                                                    | 13 |
| 4.3.1 Expandir e Recolher                                                                                                    | 14 |
| 4.3.2 Remover Férias                                                                                                    | 16 |
| 4.3.3 Alterar Férias - DAP                                                                                                    | 17 |
| 4.3.4 Homologar Férias                                                                                                    | 17 |
| <u>4.4 Homologar Férias (20/09/2010)</u>                                                                                                    | 19 |
| 4.4.1 Cadastrar Exercício de Férias                                                                                                    | 20 |
| 4.4.2 Visualizar Mapa de Férias                                                                                                    | 21 |
| 4.4.3 Alterar Exercício de Férias                                                                                                    | 22 |
| 4.4.4 Negar Homologação de Exercício de Férias                                                                                                    | 23 |
| 4.4.5 Homologar o Exercicio de Férias                                                                                                    | 23 |
| 4.4.6 Gerar Kelatorio                                                                                                    | 23 |
| 4.4.7  Homologar                                                                                                    | 25 |
| $\frac{4.5 \text{ Suspender Ferras (16/09/2010)}}{4.6 \text{ C} + 1 \text{ C} + 1 \text{ D} + 1 \text{ C} + 1 \text{ D} + 1 \text{ C} + 1 \text{ C} + 1 \text{ D} + 1 \text{ C} + 1 \text{ D} + 1 \text{ C} + 1 \text{ D} + 1 \text{ C} + 1 \text{ D} + 1 \text{ C} + 1 \text{ D} + 1 \text{ C} + 1 \text{ D} + 1 \text{ C} + 1 \text{ D} + 1 \text{ C} + 1 \text{ D} + 1 \text{ D} + 1$ | 20 |
| <u>4.6 Cadastrar Calendario de Bloqueio de Ferias (16/09/2010)</u>                                                                                                    | 28 |
| <u>4.7 Consultar Calendário de Bloqueio de Férias (08/10/2010)</u>                                                                                                    | 30 |
| <u>4.8 Relatório de Férias Marcadas em Períodos Bloqueados (20/09/2010)</u>                                                                                                    | 32 |
| <u>4.9 Cronograma de Férias (16/09/2010)</u>                                                                                                    | 34 |
| <u>4.10 Mapa de Férias (16/09/2010)</u>                                                                                                    | 36 |
| 4.11 Relatório de Férias Modificadas (20/09/2010).                                                                                                    | 38 |
| 4.12 Relatório de Férias não Homologadas (16/09/2010).                                                                                                    | 41 |
| 4.13 Relatório de Homologação de Férias (17/09/2010).                                                                                                    | 43 |
| 4.14 Relatório de Servidores Ativos Sem Férias Marcadas por Ano (17/09/2010)                                                                                                    | 45 |
| 4.15 Relatório Quantitativo de Férias Marcadas por Exercício (17/09/2010)                                                                                                    | 47 |
| 4.16 Gerar Férias SIAPE (17/09/2010).                                                                                                    | 49 |
| 4.17 Ler Férias SIAPE (17/09/2010)                                                                                                    | 51 |
| 4.18 Cadastrar Motivo para Suspensão de Férias (20/09/2010)                                                                                                    |    |
| 4.19 Listar/Alterar Motivo para Suspensão de Férias (17/09/2010)                                                                                                    |    |
|                                                                                                    |    |

## 1. Introdução

A UFRN coloca a disposição dos usuários do sistema de recursos humanos o módulo de Férias. Este *Guia* tem como objetivo orientar os usuários do sistema a utilizar as funcionalidades disponíveis, facilitando o acesso à informação de forma precisa e rápida em relação à Gestão de Férias.

O módulo Férias, do Sistema Integrado de Gestão de Recursos Humanos (SIGRH), que tem por objetivo permitir o gerenciamento das informações relacionadas às marcações de férias dos servidores da Instituição. Através deste módulo é possível cadastrar, consultar, alterar, homologar ou suspender as férias dos servidores, assim como gerar um calendário de bloqueio de férias e emitir relatórios.

#### 1.1 Finalidade do Módulo

A finalidade é organizar, controlar e produzir os registros relativos as férias dos servidores da instituição, otimizando a utilização dos recursos referentes pelas unidades do serviço público federal.

#### 2. Perfil do Usuário

O perfil do usuário variará de acordo com o módulo pelo qual a funcionalidade será acessada. Para o módulo Férias o perfil disponível no sistema é o **GESTOR FÉRIAS.** Este perfil habilita o usuário a acessar as operações do módulo de férias e relacionadas a férias do módulo de administração de pessoal.

#### 3. Relacionamento com outros módulos

O módulo de férias, de maneira geral, pode ser implantado independente de outros módulos. Porém, existem operações em outros módulos que complementam o módulo de férias e impactam em algumas operações:

- Módulo Administração de Pessoal: A partir desse módulo é possível efetuar todas as operações disponíveis no Módulo Férias e ainda adicionar ao SIGRH as férias já cadastradas no SIAPE.
- **Módulo Frequência**: As férias dos servidores não poderão ser cadastradas se houver alguma ausência cadastrada para o período.
- **Portal do Servidor**: O servidor pode cadastrar ou alterar suas férias e o chefe poderá homologar as férias dos servidores subordinados.

#### 3.1 Integração com Sistemas Estruturantes

O módulo de férias comunica-se com o SIAPE (Sistema Integrado de Administração de Pessoal)

por meio de arquivos gerados por ambos os sistemas. Através deste módulo é possível informar ao SIAPE as marcações de férias dos servidores da Instituição que, por sua vez, realiza o processamento das informações enviadas pelo SIGRH e retorna o resultado deste processamento.

## 4. Manuais das Operações

## 4.1 Cadastrar Férias (17/09/2010)

| Sistema  | SIGRH                                              |
|----------|----------------------------------------------------|
| Módulo   | Administração de Pessoal                           |
| Usuários | Funcionário específico da Administração de Pessoal |
| Perfil   | Administrador de Gestão de Pessoal e Gestor férias |

As férias representam um período anual de descanso remunerado com duração prevista em Lei. Após determinado tempo de serviço, o servidor pode solicitar ao chefe do departamento de pessoal do seu departamento um pedido de férias.

Esta funcionalidade permite ao usuário cadastrar exercícios de férias. Para realizar essa operação, existem os seguintes caminhos:

- *SIGRH* → *Módulos* → *Administração de Pessoal* → *Férias* → *Férias* → *Cadastrar* (Perfil Administrador de Gestão de Pessoal).
- SIGRH → Módulos → Consultas Funcionais → Férias → Férias → Férias → Cadastrar (Perfil Gestor férias).

Na primeira tela deverá ser preenchido o espaço com o nome do Servidor:

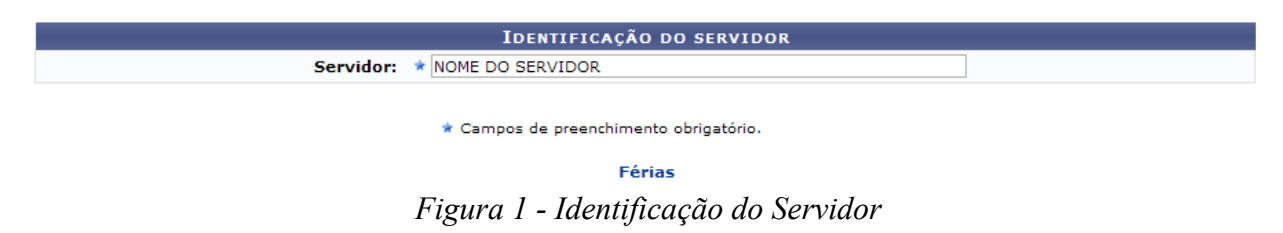

Para retornar a página inicial do módulo, clique em Administração de Pessoal ou Férias, a depender do perfil do usuário.

Após informar as primeiras letras do nome do servidor, o sistema exibirá uma lista de nomes para que seja selecionado o servidor que terá suas férias cadastradas.

Ao selecionar o nome na lista, a tela seguinte exibirá a *Identificação do Servidor* e *Dados das Férias*:

|                                              | IDENT                  | IFICAÇÃO DO     | ) SERVIDOR  |                              |            |
|----------------------------------------------|------------------------|-----------------|-------------|------------------------------|------------|
| Servid                                       | or: 🔹 NOME DO SERV     | IDOR            |             |                              |            |
| Siape: 000000                                | Data de Adm            | issão: 01/03/19 | 978         | Admissão na origem: 01/      | 03/1978    |
| Regime de trabalho: Estatutário              | Categoria: DO          | DCENTE.         |             | Operador de raio-x: Não      |            |
| Lotação: DEPARTAMENTO DE COMUNICA            | ÇÃO SOCIAL             |                 |             |                              |            |
| Cargo: PROFESSOR 3 GRAU (60001) (600         | 01)                    |                 |             |                              |            |
|                                              | [                      | )ados das F     | ÉRIAS       |                              |            |
| EXERCÍCIOS PRÓXIMOS                          |                        |                 |             |                              |            |
| Exercícios                                   |                        |                 |             | Parcelas                     |            |
| cício Início Aquis. Término Aquis. Dias Stat | us Origem              | Período         | Dias        | Início                       | Término    |
| 0 01/01/2010 31/12/2010 45 Paga/Ma           | rcada SIGPRH           | 1               | 45          | 04/01/2010                   | 17/02/2010 |
| 0 01/01/2011 31/12/2011 15 Inclu             | ida SIGPRH             | 1               | 15          | 17/06/2010                   | 01/07/2010 |
| DADOS DO EXERCÍCIO                           |                        |                 |             |                              |            |
| Exercício: 🖈 2011                            |                        |                 |             |                              |            |
| Início do período * 01/01/2011               |                        |                 |             |                              |            |
| Término do período * 31/12/2011              |                        |                 |             |                              |            |
| Número de dias: 🖈 45                         |                        |                 |             |                              |            |
| Homologado: \star Sim 💌                      |                        |                 |             |                              |            |
| Status: \star SELECIONE 😽                    |                        |                 |             |                              |            |
| Férias Judiciais?: * 🔘 Sim 💿 Não             |                        |                 |             |                              |            |
| Quantidade má                                | xima de caracteres: 32 | :0              | Quantidade  | e de caracteres digitados: 0 |            |
| Observações:                                 |                        |                 |             |                              |            |
| Quantidade má                                | xima de caracteres: 32 | :0              | Quantidade  | e de caracteres digitados: 0 |            |
| Justificativa:                               |                        |                 |             |                              |            |
| DADOS DO PARCELAMENTO                        |                        |                 |             |                              |            |
| Número de parcelas: * 0 Exibir per           | íodos                  |                 |             |                              |            |
|                                              |                        | Cadastrar Ca    | ancelar     |                              |            |
|                                              | 🖈 Campos de j          | preenchimento c | brigatório. |                              |            |

Figura 2 - Dados das Férias

Caso desista da operação, clique em **Cancelar**. Uma janela será apresentada pelo sistema para confirmação. Clique em **OK** para confirmar a desistência ou clique em **Cancelar** para continuar a operação. Esta operação é válida para todas as telas que apresentem esta função.

Em Dados das Férias, a parte Dados do Exercício deverá ser preenchida por completo com:

- Ano de *Exercício*;
- *Início do Período Aquisitivo*: Início do período correspondente aos meses em que serão possíveis tirar férias;
- *Término do Período Aquisitivo*: Fim do período correspondente aos meses em que serão possíveis tirar férias;
- Número de Dias: Referente ao número de dias das férias;
- Homologado: Confirmação ou não do processo de férias;
- *Status*: As férias podem ser alteradas, excluídas, incluídas, negadas pelo SIAPE ou pagas/marcadas;
- Férias Judiciais: Marque Sim ou Não para informar este quesito;
- Número de Parcelas: Informe em quantas parcelas as férias serão divididas.

Clicando no ícone III, a data poderá ser selecionada no calendário.

O critério *Justificativa*, onde o usuário informaria a justificativa para o cadastro de férias, e o critério *Observações*, onde o usuário poderá informar observações relativas às férias cadastradas, são optativos.

No tópico Dados de Parcelamento, o usuário deverá informar o possível número de parcelas em que as férias serão divididas, e preencher os períodos correspondentes.

Usaremos como exemplo 3 parcelas.

Digite o número de parcelas e clique em Exibir Períodos.

|                             |                                                                                                    |                                                          |                  |                                         | IDENT                                  | IFICAÇÃO DO     | SERVIDUR                                      |                                                                              |                |
|-----------------------------|----------------------------------------------------------------------------------------------------|----------------------------------------------------------|------------------|-----------------------------------------|----------------------------------------|-----------------|-----------------------------------------------|------------------------------------------------------------------------------|----------------|
|                             |                                                                                                    |                                                          | S                | ervidor: \star                          | NOME DO SERV                           | IDOR            |                                               |                                                                              |                |
| s                           | Siape: 000000                                                                                         | D                                                        |                  |                                         | Data de Admi                           | issão: 01/03/19 | 978                                           | Admissão na origem: 01/                                                      | 03/1978        |
| R                           | legime de tr                                                                                          | abalho: Estat                                            | utário           |                                         | Categoria: DO                          | DCENTE.         |                                               | Operador de raio-x: Não                                                      |                |
| L                           | otação: DEP                                                                                           | ARTAMENTO D                                              | E COMU           | JNICAÇÃO SO                             | DCIAL                                  |                 |                                               |                                                                              |                |
| C                           | argo: PROFE                                                                                           | SSOR 3 GRAU                                              | (60001           | ) (60001)                               |                                        |                 |                                               |                                                                              |                |
|                             |                                                                                                    |                                                          |                  |                                         |                                        |                 | <i>é</i> <b>1 1 1 1</b>                       |                                                                              |                |
| -                           |                                                                                                    | ,                                                        |                  |                                         | L                                      | JADOS DAS F     | ERIAS                                         |                                                                              |                |
| EXER                        | RCICIOS PR                                                                                            | OXIMOS                                                   |                  |                                         |                                        |                 |                                               | Berneley                                                                     |                |
| ercício                     | Início Aquis.                                                                                         | Término Aquis.                                           | Dias             | Status                                  | Origem                                 | Período         | Dias                                          | Início                                                                       | Término        |
| 10                          | 01/01/2010                                                                                            | 31/12/2010                                               | 45 P             | aga/Marcada                             | SIGPRH                                 | 1               | 45                                            | 04/01/2010                                                                   | 17/02/2010     |
| 10                          | 01/01/2011                                                                                            | 31/12/2011                                               | 15               | Incluída                                | SIGPRH                                 | 1               | 15                                            | 17/06/2010                                                                   | 01/07/2010     |
| DAD                         | OS DO EXEI                                                                                            | RCÍCIO                                                   |                  |                                         |                                        |                 |                                               |                                                                              |                |
|                             | Exercício                                                                                             | : * 2011                                                 |                  |                                         |                                        |                 |                                               |                                                                              |                |
| Iní                         | ício do períod                                                                                        | 0 * 04 (04 (00)                                          |                  |                                         |                                        |                 |                                               |                                                                              |                |
|                             | aquisitivo                                                                                            | 01/01/201                                                | 11               |                                         |                                        |                 |                                               |                                                                              |                |
| Térmi                       | ino do períod<br>aquisitivo                                                                           | o * 31/12/201                                            | 11 .             |                                         |                                        |                 |                                               |                                                                              |                |
| Nú                          | imero de dias                                                                                         | : * 45                                                   |                  |                                         |                                        |                 |                                               |                                                                              |                |
|                             | Homologado                                                                                            | : * Sim                                                  | V                |                                         |                                        |                 |                                               |                                                                              |                |
|                             | Status                                                                                                | : * Incluída                                             |                  |                                         |                                        |                 |                                               |                                                                              |                |
| FÁ                          | rias Iudiciais?                                                                                       |                                                          | ~                |                                         |                                        |                 |                                               |                                                                              |                |
| 10                          |                                                                                                    | · Ö Sim                                                  | 🕑 Não            |                                         |                                        |                 |                                               |                                                                              |                |
|                             |                                                                                                    | Q                                                        | Juantida         | de máxima de                            | e caracteres: 32                       | 0               |                                               |                                                                              |                |
|                             |                                                                                                    |                                                          |                  |                                         |                                        | .0              | Quantidade                                    | de caracteres digitados: 0                                                   |                |
|                             | Observações                                                                                           |                                                          |                  |                                         |                                        | .0              | Quantidade                                    | de caracteres digitados: 0                                                   |                |
|                             | Observações                                                                                           |                                                          |                  |                                         |                                        | 0               | Quantidade                                    | : de caracteres digitados: 0                                                 |                |
|                             | Observações                                                                                           | ::Q                                                      | uantida          | de máxima de                            | e caracteres: 32                       | 0               | Quantidade                                    | : de caracteres digitados: 0                                                 |                |
|                             | Observações                                                                                           | ::Q                                                      | uantida          | de máxima de                            | e caracteres: 32                       | 0               | Quantidade<br>Quantidade                      | de caracteres digitados: 0<br>de caracteres digitados: 0                     |                |
|                             | Observações<br>Justificativa                                                                          | ::<br>Q                                                  | uantida          | de máxima de                            | e caracteres: 32                       | 0               | Quantidade<br>Quantidade                      | de caracteres digitados: 0                                                   |                |
|                             | Observações<br>Justificativa                                                                          |                                                          | )uantida         | de máxima de                            | e caracteres: 32                       | 0               | Quantidade<br>Quantidade                      | : de caracteres digitados: 0<br>: de caracteres digitados: 0                 |                |
| DAD                         | Observações<br>Justificativa<br>OS DO PAR                                                             | CELAMENTO                                                | <u>)</u> uantida | de máxima de                            | e caracteres: 32                       | 0               | Quantidade                                    | : de caracteres digitados: 0                                                 |                |
| Dad                         | Observações<br>Justificativa<br>OS DO PAR<br>úmero de par                                             | CELAMENTO                                                | <u>)</u> uantida | de máxima de<br>ir períodos             | e caracteres: 32                       | 0               | Quantidade                                    | : de caracteres digitados: 0                                                 |                |
| Dado<br>Nú<br>Pe            | Observações<br>Justificativa<br>OS DO PAR<br>úmero de par<br>eríodos                                  | CELAMENTO<br>Celas: * 3<br>Dias                          | )uantida         | de máxima de<br>ir períodos             | e caracteres: 32<br>Início             | 0<br>Té         | Quantidade<br>Quantidade                      | de caracteres digitados: 0<br>de caracteres digitados: 0<br>Adiant. Salarial | Grat. Natalina |
| DAD<br>Nú<br>Pe<br>1°       | Observações<br>Justificativa<br>OS DO PAR<br>úmero de par<br>eríodos<br>Período                       | CELAMENTO<br>Celas: * 3<br>Dias<br>*10                   | )uantida         | de máxima de<br>ir períodos<br>*01      | e caracteres: 32<br>Início<br>/01/2011 | 0<br>Té<br>10/  | Quantidade<br>Quantidade<br>crmino<br>01/2011 | e de caracteres digitados: 0 e de caracteres digitados: 0 Adiant. Salarial   | Grat. Natalina |
| DAD<br>Nú<br>Pe<br>1°<br>2° | Observações<br>Justificativa<br>OS DO PAR<br>úmero de par<br>eríodos<br>Período<br>Período            | ::<br>CELAMENTO<br>Celas: * 3<br>Dias<br>*10<br>*0       | )uantida         | de máxima de<br>ir períodos<br>*01<br>* | e caracteres: 32<br>Início<br>/01/2011 | 0<br>Té<br>10/  | Quantidade<br>Quantidade<br>crmino<br>01/2011 | e de caracteres digitados: 0 e de caracteres digitados: 0 Adiant. Salarial   | Grat. Natalina |
| DAD<br>Nú<br>1°<br>2°<br>3° | Observações<br>Justificativa<br>OS DO PAR<br>úmero de par<br>eríodos<br>Período<br>Período<br>Período | ::<br>CELAMENTO<br>Celas: * 3<br>Dias<br>*10<br>*0<br>*0 | )uantida         | de máxima de<br>ir períodos<br>*01<br>* | e caracteres: 32<br>Início<br>/01/2011 | 0<br>Té<br>10/  | Quantidade<br>Quantidade                      | e de caracteres digitados: 0  e de caracteres digitados: 0  Adiant. Salarial | Grat. Natalina |

\* Campos de preenchimento obrigatório. Figura 3 - Dados de Parcelamento

Para cada Período das férias, o usuário deverá informar a quantidade de Dias e a data de Início escolhendo a quantidade de Dias, o sistema calculará automaticamente a data de Término. Clicando na caixa de seleção em Adiant. Salarial e Grat. Natalina, o usuário estará informando que o servidor receberá estes tipos de abono em suas férias.

Se a data de Início das férias para o 1º Período for a partir da segunda metade do ano, não será possível a marcação da Grat. Natalina como adiantamento do 13º salário, pois a petição deverá ser feita até o último mês da primeira metade anual. O sistema informará de imediato se a opção não puder ser marcada.

Ao terminar, clique em Cadastrar e a seguinte imagem confirmará o sucesso da operação:

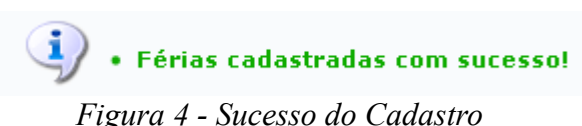

## 4.2 Cadastrar Lançamento Siape (08/10/2010)

| Sistema  | SIGRH                                              |
|----------|----------------------------------------------------|
| Módulo   | Capacitação                                        |
| Usuários | Funcionário específico da Administração de Pessoal |
| Perfil   | Administrador DAP, Gestor DAP e Gestor férias      |

O cadastro do Lançamento SIAPE permite que o usuário possa lançar os resultados do cadastro manual das férias que fizeram no SIAPE.

Para esta operação existem dois caminhos:

- SIGRH → Módulos → Administração de Pessoal → Férias → Férias → Cadastrar Lançamento SIAPE (Perfil Administrador DAP e Gestor DAP )
- SIGRH → Módulos → Férias → Férias → Férias → Cadastrar Lançamento SIAPE (Perfil Gestor férias)

O sistema exibirá uma com Opções de Busca para os exercícios de férias:

|                                   | Opções de Busca                                                                                                    |
|-----------------------------------|----------------------------------------------------------------------------------------------------|
| 🔲 Unidade do Exercício:           |                                                                                                    |
|                                   | HOSPITAL UNIVERSITARIO ANA BEZERRA (23.00) CENTRO DE CIÊNCIAS EXATAS E DA TERRA (12.00) CENTRO DE BIOCIÊNCIAS (17.00) CENTRO DE CIÊNCIAS DA SAÚDE (15.00) CENTRO DE CIÊNCIAS HUMANAS, LETRAS E ARTES (13.00) CENTRO DE CIÊNCIAS SOCIAIS APLICADAS (16.00) CENTRO DE TECNOLOGIA (14.00) HOSPITAL UNIVERSITÁRIO ONOFRE LOPES (21.00) MATERNIDADE ESCOLA JANUÁRIO CICCO (20.00) UNIVERSIDADE FEDERAL DO RIO GRANDE DO NORTE (11.00) |
| 🗖 Incluir Unidades Vinculadas     |                                                                                                    |
| 🗖 Servidor:                       |                                                                                                    |
| 🔽 Situação:                       | Alterada                                                                                                    |
| ✓ Homologadas:                    | Sim                                                                                                    |
| Exercício:                        |                                                                                                    |
| 🔽 Período de Marcação das Férias: | 01/01/2010 📰 a 01/02/2010 📰                                                                                                    |
| 🗖 Período das Férias:             | a                                                                                                    |
| 🔲 Período da Homologação:         | a                                                                                                    |
|                                   | Buscar Cancelar                                                                                                    |

Figura 1: Opções de Busca

Caso desista de realizar a operação, clique em **Cancelar** e confirme a operação na caixa de diálogo que será gerada posteriormente. Esta mesma função será válida sempre que a opção estiver presente.

A busca das férias poderá ser feita através dos campos: *Unidade do Exercício, Incluir Unidades Vinculadas, Servidor, Situação, Homologadas, Exercício, Período de Marcação das Férias, Período da Homologação.* Os critérios utilizados são opcionais. Quanto maior o número de campos preenchidos, mais refinada será a busca.

O campo de *Unidade do Exercício* permite que o usuário navegue em uma árvore hierárquica através das unidades cadastradas no sistema a fim de facilitar a seleção da unidade desejada.

No campo Servidor, digite pelo menos os três primeiros dígitos do nome para que o sistema mostre

uma lista com os servidores cadastrados.

O campo Situação apresenta as seguintes opções de busca:

- *Incluída*: as férias foram cadastradas no SIGRH e serão incluídas no SIAPE na próxima sincronização.
- Alterada: as férias do SIAPE foram alteradas no SIGRH.
- Excluída: as férias do SIAPE foram excluídas no SIGRH.
- Paga/Marcada: as férias foram pagas ou marcadas, e estão sincronizadas com o SIAPE.
- Negada SIAPE: as férias do SIGRH foram negadas pelo SIAPE.

O campo *Homologação* disponibiliza as opções: *Sim*, para buscar por férias homologadas, e *Não*, para férias não homologadas.

Nos campos *Período de Marcação de Férias*, *Período das Férias* e *Período da Homologação*, clique no ícone para facilitar a seleção das datas através de um calendário gerado.

Após informar os critérios necessários para refinar a sua busca, clique em Buscar.

O sistema irá listar os resultados abaixo do formulário de busca, como no exemplo a seguir:

|              |           |                     |                      |      |       | EXERCÍCIOS DE   | E FÉRIAS ENC | ONTRAD | os (4)        |   |
|--------------|-----------|---------------------|----------------------|------|-------|-----------------|--------------|--------|---------------|---|
| 🗆 тор        | oos       |                     |                      |      |       |                 |              |        |               |   |
| ADM          | INISTRA   | ÇÃO DO CB           |                      |      |       |                 |              |        |               |   |
| NOME         | DO SERVI  | DOR (000000         | ))                   |      |       |                 |              |        |               |   |
|              | Exercício | Início              | Término              | Dias | Abono | Origem Judicia  | ais Situação |        | Crítica SIAPE |   |
| _ <b>□</b> ◆ | 2009      |                     | 31/12/2009           | 30   | Não   | -<br>SIGPRH Não | Alterada     | -      | Não informado |   |
|              |           |                     |                      |      |       |                 |              |        |               |   |
|              |           |                     |                      |      |       |                 |              |        |               |   |
| ADM          | INISTRA   | ÇÃO DO CC           | SA                   |      |       |                 |              |        |               |   |
| NOME         | DO SERVI  | DOR (00000          | ))                   |      |       |                 |              |        |               |   |
|              | Exercício | Início<br>Aquisição | Término<br>Aquisição | Dias | Abono | Origem Judicia  | ais Situação |        | Crítica SIAPE |   |
| □ 🔶          | 2010      | 01/01/2010          | 31/12/2010           | 30   | Não   | SIGPRH Não      | Alterada     | -      | Não informado | ✓ |
|              |           |                     |                      |      |       |                 |              |        |               |   |
| AUD          | TODIA I   |                     |                      |      |       |                 |              |        |               |   |
| AUD          | ITURIA I  | NIERNA              |                      |      |       |                 |              |        |               |   |
| NOME         | DO SERVI  | DOR (000000         | ))<br>(              |      |       |                 |              |        |               |   |
|              | Exercício | Aquisição           | Termino<br>Aquisição | Dias | Abono | Origem Judicia  | ais Situação |        | Crítica SIAPE |   |
|              | 2009      | 15/04/2008          | 14/04/2009           | 30   | Não   | SIGPRH Não      | Alterada     | -      | Não informado | ✓ |
|              |           |                     |                      |      |       |                 |              |        |               |   |
|              |           |                     |                      |      |       |                 |              |        |               |   |
| BIBL         | IOTECA    | CENTRAL Z           | ILA MAMED            | E    |       |                 |              |        |               |   |
| NOME         | DO SERVI  | DOR (000000         | ))                   |      |       |                 |              |        |               |   |
|              | Exercício | Início<br>Aquisição | Término<br>Aquisição | Dias | Abono | Origem Judicia  | ais Situação |        | Crítica SIAPE |   |
|              | 2009      | 01/01/2009          | 31/12/2009           | 30   | Não   | SIGPRH Não      | Alterada     | •      | Não informado | × |
|              |           |                     |                      |      |       |                 |              |        |               |   |
|              |           |                     |                      |      |       | Con             | firmar Ca    | ncelar |               |   |
|              |           |                     |                      |      |       |                 |              |        |               |   |

Figura 2: Exercícios de Férias Encontrados

Os servidores aparecerão agrupados por Unidade. O ícone ✓ aparece ao lado dos que tiveram as suas férias homologadas, e o ícone × dos que não tiveram.

Utilize o ícone 🍁 para expandir a tela do servidor, exibindo os detalhes do exercício de férias. Observe o exemplo:

| ADM | MINISTRA     | ÃO DO CC            | 5 A                  |        |      |                  |          |   |               |              |                          |         |    |
|-----|--------------|---------------------|----------------------|--------|------|------------------|----------|---|---------------|--------------|--------------------------|---------|----|
| NON | 1E D O SERVI | DOR (00000          | ))                   |        |      |                  |          |   |               |              |                          |         |    |
|     | Exercício    | Início<br>Aquisição | Término<br>Aquisição | Dias A | bono | Origem Judiciais | Situação | ſ | Crítica SIAPE |              |                          |         |    |
| □ - | 2010         | 01/01/2010          | 31/12/2010           | 30     | Não  | SIGPRH Não       | Alterada | - | Não informado |              |                          |         |    |
|     |              | Período             |                      |        | Dias | Início           |          |   | Término       | Adiantamento | Gratificação<br>Natalina | Suspens | o  |
|     |              | 1                   |                      |        | 20   | 04/01/20         | 10       |   | 23/01/2010    | Não          | Sim                      | Não     |    |
|     |              | 2                   |                      |        | 10   | 14/07/20         | 10       |   | 23/07/2010    | Não          | Não                      | Não     | ٩, |

Clique no ícone – para visualizar o Mapa de Férias da unidade, que mostra os dias de férias de cada servidor para o período solicitado na busca.

Utilize o ícone 👝 para recolher a tela.

Selecione os servidores desejados para lançar as férias nas caixas de seleção ao lado esquerdo da lista e altere a *Situação* do exercício no menu localizado abaixo da coluna *Situação*. Utilize o campo *TODOS*, acima da lista, para facilitar a seleção de todos os servidores

Clique em Confirmar e observe a caixa de diálogo gerada:

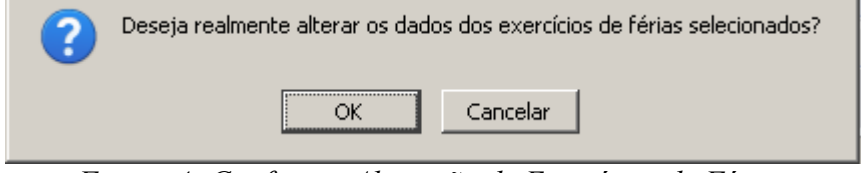

Figura 4: Confirmar Alteração de Exercícios de Férias

Clique em Ok para confirmar a alteração dos exercícios de férias.

O sistema exibirá uma mensagem de sucesso e o usuário será remetido a tela de Opções de Busca.

| 🥑 • Operação realizada com sucess | 0!                                                                                                    |  |
|-----------------------------------|----------------------------------------------------------------------------------------------------|--|
| FÉRIAS > CADASTRAR LANÇAMENTO SIA | PE                                                                                                    |  |
|                                   | Ωρτῆξς de rusta                                                                                                    |  |
| Unidade do Exercício:             |                                                                                                    |  |
|                                   | HOSPITAL UNIVERSITARIO ANA BEZERRA (23.00)     GENTRO DE CIÊNCIAS EXATAS E DA TERRA (12.00)     CENTRO DE BIOCIÊNCIAS (17.00)     CENTRO DE CIÊNCIAS DA SAÚDE (15.00)     CENTRO DE CIÊNCIAS HUMANAS, LETRAS E ARTES (13.00)     CENTRO DE CIÊNCIAS SOCIAIS APLICADAS (16.00)     CENTRO DE TECNOLOGIA (14.00)     CENTRO DE TECNOLOGIA (14.00)     MASPITAL UNIVERSITÁRIO ONOFRE LOPES (21.00)     MATERNIDADE ESCOLA JANUÁRIO CICCO (20.00)     MUNVERSIDADE FEDERAL DO RIO GRANDE DO NORTE (11.00) |  |
| Incluir Unidades Vinculadas       |                                                                                                    |  |
| Servidor:                         |                                                                                                    |  |
| 🗖 Situação:                       | SELECIONE 💌                                                                                                    |  |
| 🗖 Homologadas:                    | SELECIONE 💌                                                                                                    |  |
| Exercício:                        |                                                                                                    |  |
| 🗌 Período de Marcação das Férias  | : 📰 a 📰                                                                                                    |  |
| 🗖 Período das Férias:             |                                                                                                    |  |
| 🗖 Período da Homologação:         | a                                                                                                    |  |
|                                   | Buscar Cancelar                                                                                                    |  |

Férias Figura 5: Operação Realizada com Sucesso

Para voltar ao menu de Férias, clique no link Férias.

## 4.3 Consultar Férias (20/09/2010)

| Sistema  | SIGRH                                              |
|----------|----------------------------------------------------|
| Módulo   | Administração de Pessoal                           |
| Usuários | Funcionário específico da Administração de Pessoal |
| Perfil   | Gestor Administração de Pessoal e Gestor Férias    |

Neste manual, iremos explanar quanto à operação de *Consultar Férias*, na qual o funcionário específico do DAP poderá consultar as férias de um servidor.

Para realizar essa operação, existem os seguintes caminhos:

- SIGRH → Módulos → Administração de Pessoal → Férias → Férias → Consultar (Perfil Gestor Administração de Pessoal).
- SIGRH → Módulos → Férias → Férias → Férias → Consultar (Perfil Gestor Férias).

Será exibida a tela para a Busca por Servidor.

|                            | Busca por Servidor |
|----------------------------|--------------------|
| Servidor:                  |                    |
| 🔲 Unidade de Lotação:      | SELECIONE          |
| Período de Férias:         | a a                |
| Período de<br>Interrupção: | a a                |
| Categoria:                 | SELECIONE          |
| Ano do Exercício:          |                    |
| Apenas Marcações Jud       | diciais            |
| 📃 Exibir em formato de     | relatório          |
|                            | Buscar Cancelar    |

#### Administração de Pessoal

Figura 1- Busca por Servidor

Cabe ao usuário definir a busca preenchendo um ou mais dos seguintes espaços:

- Nome Servidor;
- Unidade de Lotação;
- Período de Férias;
- Período de Interrupção;
- Categoria;
- Ano do Exercício;
- *Apenas Marcações Judiciais*: Marque esta opção caso deseje apenas visualizar as marcações Judiciais;
- *Exibir em formato de relatório*: Marque esta opção caso deseje visualizar o resultado da consulta em forma de relatório.

Caso desista da operação, clique em Cancelar. Uma janela será apresentada pelo sistema para

confirmação. Esta operação é válida para todas as telas que apresentem esta função.

Para retornar a página inicial do módulo, clique em Administração de Pessoal ou Férias, a depender do perfil do usuário.

Usaremos como exemplo a busca pela *Unidade de Lotação* <u>DAP/PRH - DEPARTAMENTO DE</u> <u>ADMINISTRACAO PESSOAL</u>. O resultado será exibido da seguinte forma:

|                                                       | Busca                           | POR SERVIDOR                |                          |          |
|-------------------------------------------------------|---------------------------------|-----------------------------|--------------------------|----------|
| Servidor:                                             |                                 |                             |                          |          |
| 🔽 Unidade de                                          | e Lotação: DAP/PRH - DEPARTAMEN | TO DE ADMINISTRACAO PESSOAL | ~                        |          |
| 📃 Período de                                          | Férias:                         |                             |                          |          |
| Período de<br>Homologaç     Período de<br>Interrupção | ao: a a                         |                             |                          |          |
| Categoria:                                            | SELECIONE                       | ~                           |                          |          |
| 📃 Ano do Exe                                          | ercício:                        |                             |                          |          |
| 📃 Situação:                                           | SELECIONE 💌                     |                             |                          |          |
| Apenas Ma                                             | rcações Judiciais               |                             |                          |          |
| 📃 Exibir em f                                         | formato de relatório            |                             |                          |          |
|                                                       | Bus                             | car Cancelar                |                          |          |
|                                                       |                                 |                             |                          |          |
| ndir                                                  |                                 | =: Recolher                 | 🔍: Visualizar Mapa de Fé | erias    |
| is Homologadas                                        |                                 | 🗶: Férias Negadas           | ? : Férias Pendente de H | omologaç |
| rar Férias - Administração                            | de Pessoal                      | 🞯: Remover Férias           | 🕥: Homologar Férias      |          |
| ualizar Crítica SIAPE de Fér                          | ias Negadas pelo SIAPE          |                             |                          |          |

As informações exibidas em VERMELHO indica que houve alteração, para ver a informação anterior passe o cursor em cima.

|          | Exercícios de Férias Encontrados (6735) |               |                     |           |            |        |              |           |         |  |  |  |  |  |
|----------|-----------------------------------------|---------------|---------------------|-----------|------------|--------|--------------|-----------|---------|--|--|--|--|--|
| DAF      | P/PRH - DEPA                            | RTAMENTO DE A | DMINISTRACAO PESSOA | L         |            |        |              |           |         |  |  |  |  |  |
| NO       | ME DO SERVID                            | DR (0000000)  |                     |           |            |        |              |           |         |  |  |  |  |  |
|          | Exercício                               | Início Aquis  | Término Aquis       | Dias      | Abono      | Origem | Status       | Judiciais |         |  |  |  |  |  |
| ۰.       | 2011                                    | 01/01/2011    | 31/12/2011          | 30        | Não        | SIGPRH | Incluída     | Não       | ¥ 😨 🌍 🧃 |  |  |  |  |  |
| ÷        | 2010                                    | 02/02/2009    | 01/02/2010          | 30        | Não        | SIGPRH | Paga/Marcada | Não       | 🗸 😨     |  |  |  |  |  |
|          |                                         |               |                     |           |            |        |              |           |         |  |  |  |  |  |
| NO       | ME DO SERVID                            | DR (000000)   |                     |           |            |        |              |           |         |  |  |  |  |  |
|          | Exercício                               | Início Aquis  | Término Aquis       | Dias      | Abono      | Origem | Status       | Judiciais |         |  |  |  |  |  |
| ÷ .      | 2011                                    | 01/01/2011    | 31/12/2011          | 30        | Não        | SIGPRH | Incluída     | Não       | 🗸 🚳     |  |  |  |  |  |
| <b>.</b> | 2010                                    | 01/01/2010    | 31/12/2010          | 30        | Não        | SIGPRH | Negado SIAPE | Não       | 🕕 🗸 🗊   |  |  |  |  |  |
|          |                                         |               |                     |           |            |        |              |           |         |  |  |  |  |  |
|          |                                         |               |                     |           |            |        |              |           |         |  |  |  |  |  |
|          |                                         |               |                     | Pag. 1    |            |        |              |           |         |  |  |  |  |  |
|          |                                         |               | 6735                | Registro( | s) Encontr | ado(s) |              |           |         |  |  |  |  |  |

Figura 2: Lista de Férias Encontradas

Os seguintes ícones informam os status das férias:

- M Indica que as férias foram autorizadas;
- 🗷 Indica que as férias foram negadas;
- l'Indica férias ainda a autorizar.

O ícone ① permite a breve visualização da Crítica SIAPE de Férias Negadas. A visualização se dará ao passar do cursor d mouse sobre o ícone.

As funções exibidas na tela acima serão explicadas nos seguintes tópicos:

#### 4.3.1 Expandir e Recolher

Clicando no ícone \*, referente a *Expandir*, o usuário poderá visualizar detalhes das férias do servidor, como em quantas parcelas foi dividida, a quantidade de *Dias* de cada parcela etc. Veja o

#### exemplo na tela mostrada a seguir:

|                            | BUSCA POR SERVIDOR                               |                                 |
|----------------------------|--------------------------------------------------|---------------------------------|
| Servidor:                  |                                                  |                                 |
| Unidade de Lotação         | : DAP/PRH - DEPARTAMENTO DE ADMINISTRACAO PESSOA | L                               |
| Período de Férias:         | a                                                |                                 |
| Período de<br>Homologação: | a III                                            |                                 |
| Período de<br>Interrupção: | a                                                |                                 |
| Categoria:                 | SELECIONE                                        |                                 |
| Ano do Exercício:          |                                                  |                                 |
| Situação:                  | SELECIONE 💌                                      |                                 |
| Apenas Marcações           | Judiciais                                        |                                 |
| 📃 Exibir em formato d      | de relatório                                     |                                 |
|                            | Buscar Cancelar                                  |                                 |
|                            |                                                  |                                 |
|                            | =: Recolher                                      | 🔍: Visualizar Mapa de Férias    |
| nologadas                  | 🗱: Férias Negadas                                | 🖁 : Férias Pendente de Homologa |

🞯: Remover Férias

🕲: Homologar Férias

✓: Férias Homologadas

÷

😳: Alterar Férias - Administração de Pessoal

1: Visualizar Crítica SIAPE de Férias Negadas pelo SIAPE

As informações exibidas em VERMELHO indica que houve alteração, para ver a informação anterior passe o cursor em cima.

|    |               |                                    |              | Exercícios d      | DE FÉRIAS  | ENCONT      | RADOS (673 | 35)            |           |         |
|----|---------------|------------------------------------|--------------|-------------------|------------|-------------|------------|----------------|-----------|---------|
| DA | P/PRH - DEP   | ARTA                               | MENTO DE ADM | INISTRACAO PESSOA | L          |             |            |                |           |         |
| NO | OME DO SERVIO | DOR (                              | 0000000)     |                   |            |             |            |                |           |         |
|    | Exercício     | In                                 | ício Aquis   | Término Aquis     | Dias       | Abono       | Origem     | Status         | Judiciais |         |
| -  | 2011          | 0:                                 | 1/01/2011    | 31/12/2011        | 30         | Não         | SIGPRH     | Incluída       | Não       | 🗴 💿 🎯 🧃 |
|    | Período D     | Período Dias Início                |              | Término           | Adi        | liantamento |            | Grat. Natalina | Suspenso  |         |
|    | 1             | 1 10 27/01/2011<br>2 20 08/06/2011 |              | 05/02/2011        |            | Sim         |            | Não            | Não       | ٩,      |
|    | 2             | 2 20 08/06/2011                    |              | 27/06/2011        |            | Não         |            | Não            | Não       |         |
|    | 2010          | 2010 02/02/2009                    |              | 01/02/2010        | 30         | Não         | SIGPRH     | Paga/Marcada   | Não       | 🗸 😨     |
|    |               |                                    |              |                   |            |             |            |                |           |         |
| NO | OME DO SERVIO | DOR (                              | 000000)      |                   |            |             |            |                |           |         |
|    | Exercício     | In                                 | ício Aquis   | Término Aquis     | Dias       | Abono       | Origem     | Status         | Judiciais |         |
| +  | 2011          | 0                                  | 1/01/2011    | 31/12/2011        | 30         | Não         | SIGPRH     | Incluída       | Não       | 🗸 😨     |
|    | 2010          | 0                                  | 1/01/2010    | 31/12/2010        | 30         | Não         | SIGPRH     | Negado SIAPE   | Não       | 0 🗸 😳   |
|    |               |                                    |              |                   |            |             |            |                |           |         |
|    |               |                                    |              |                   |            |             |            |                |           |         |
|    |               |                                    |              | Pag. 1            |            |             |            |                |           |         |
|    |               |                                    |              | 6735              | Registro(s | s) Encontra | ado(s)     |                |           |         |

Figura 3: Detalhamento das Férias

Clicando no ícone , uma nova aba de seu navegador será aberta com o relatório do *Mapa de Férias* referente, da seguinte forma:

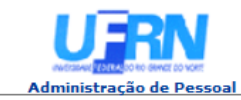

EMITIDO EM 18/06/2010 10:12

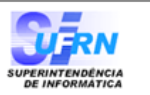

#### MAPA DE FÉRIAS

Período: 27/01/2011 a 25/02/2011

| Unidade:<br>Chefe da Unio                          | DAP/<br>lade: NOM        | 'PRH<br>E DO | - DE<br>CHE | PART  | AMEI<br>A UN | NTO I<br>IDAD | DE AD | OMIN  | ISTR  | ACAG  | D PES | SSOA   | L (11 | .65.0 | )4)   |       |       |       |       |       |       |       |       |       |       |       |       |    |
|----------------------------------------------------|--------------------------|--------------|-------------|-------|--------------|---------------|-------|-------|-------|-------|-------|--------|-------|-------|-------|-------|-------|-------|-------|-------|-------|-------|-------|-------|-------|-------|-------|----|
|                                                    |                          |              |             |       |              |               |       |       |       |       | Fev   | EREIRO | o/201 | 1     |       |       |       |       |       |       |       |       |       |       |       |       |       |    |
| Servidor                                           | Admissão<br>Nascimento   | 1            | 2           | 3     | 4            | 5             | 6     | 7     | 8     | 9     | 10    | 11     | 12    | 13    | 14    | 15    | 16    | 17    | 18    | 19    | 20    | 21    | 22    | 23    | 24    | 25    | 26 27 | 28 |
| MARIA CONCEICAO<br>DA SILVA                        | 11/05/1981<br>24/06/1961 | x            | x           | x     | x            | x             | x     | x     | x     | x     | x     | x      | x     | x     | x     | x     | x     | x     | x     | x     | x     | x     | x     | x     | x     | x     |       |    |
| EDUARDO ANTUNES<br>DA SILVA                        | 27/08/1984<br>22/03/1964 | ×            | x           | x     | x            | x             | x     | x     | x     | x     | x     | x      | x     | x     | x     | x     | x     | x     | x     | x     | ×     | x     | x     | x     | ×     | x     |       |    |
| CLOVIS DO<br>NASCIMENTO                            | 01/12/1984<br>15/06/1953 | ×            | x           |       |              |               |       |       |       |       |       |        |       |       |       |       |       |       |       |       |       |       |       |       |       |       |       |    |
| ANTONIO BARBOSA<br>DE MELO                         | 22/06/1988<br>21/06/1951 | x            | x           | x     | x            | x             | x     | x     | x     | x     | x     | x      | x     | x     |       |       |       |       |       |       |       |       |       |       |       |       |       |    |
| ANA VIRGINIA<br>NUNES DE ARAUJO                    | 01/07/2001<br>13/03/1962 | x            | x           | x     | ×            | x             | x     | x     | ×     | ×     | x     | x      | ×     | x     | x     | x     | ×     | x     | x     |       |       |       |       |       |       |       |       |    |
| RAINETE DE<br>MEDEIROS GOMES                       | 19/05/2004<br>28/12/1978 | ×            | x           | x     | x            | x             | x     | x     | x     | x     | x     | x      | x     | x     | x     | x     | x     | x     | x     | x     | x     | x     | x     | x     | x     | x     |       |    |
| RODRIGO OTAVIO<br>SOUZA LIMA                       | 18/10/2004<br>07/12/1978 | x            |             |       |              |               |       |       |       |       |       |        |       |       |       |       |       |       |       |       |       |       |       |       |       |       |       |    |
| AGOSTINHO<br>SANTIAGO DE<br>MEDEIROS BRITO<br>NETO | 30/06/2008<br>09/08/1979 |              |             |       |              |               |       |       |       |       |       |        |       |       |       |       |       |       |       |       | x     | x     | x     | x     | x     | x     |       |    |
| ABEL VANDERLEI<br>NUNES JUNIOR                     | 02/02/2009<br>06/09/1979 | ×            | x           | x     | x            | x             | x     | x     | x     | x     | x     | x      | x     | x     | x     | x     | x     | x     | x     | x     | x     | x     | x     | x     | x     | x     |       |    |
| Total de servidore                                 | s no dia:                | 8            | 7           | 6     | 6            | 6             | 6     | 6     | 6     | 6     | 6     | 6      | 6     | 6     | 5     | 5     | 5     | 5     | 5     | 4     | 5     | 5     | 5     | 5     | 5     | 5     |       |    |
| Choque de férias (                                 | %):                      | 20.00        | 18.00       | 15.00 | 15.00        | 15.00         | 15.00 | 15.00 | 15.00 | 15.00 | 15.00 | 15.00  | 15.00 | 15.00 | 12.00 | 12.00 | 12.00 | 12.00 | 12.00 | 10.00 | 12.00 | 12.00 | 12.00 | 12.00 | 12.00 | 12.00 |       |    |
| Total de servidore<br>unidade:                     | s lotados na             | 40           |             |       |              |               |       |       |       |       |       |        |       |       |       |       |       |       |       |       |       |       |       |       |       |       |       |    |

👎 Voltar 🛛 SIGRH | Copyright © 2007-2010 - Superintendência de Informática - UFRN - (84) 3215-3148 - sistemas Imprimir 🚍

Figura 4: Mapa de Férias

Clique em Voltar para retornar para a página Lista de Férias.

Clique no ícone Imprimir 🖨 para imprimir.

Para retornar a página inicial do módulo, clique em Administração de Pessoal ou Férias, a depender do perfil do usuário.

Clicando no ícone =, referente a *Recolher*, os detalhes serão ocultados.

#### 4.3.2 Remover Férias

Clique no ícone 🞯 para remover as férias. A seguinte janela de confirmação será apresentada:

| ? | Confirma a remoção d | esta informação? |
|---|----------------------|------------------|
|   | ОК                   | Cancelar         |

Figura 5: Caixa de confirmação

Clique em **Cancelar** caso desista da remoção ou em **OK** para confirmá-la. A seguinte mensagem de sucesso será apresentada no topo da página:

• Férias removidas com sucesso!

Figura 6: Férias removidas com sucesso

#### 4.3.3 Alterar Férias - DAP

Clicando no ícone <sup>(1)</sup> o usuário poderá realizar alterações feita pelo DAP em qualquer tipo de férias relacionadas ao servidor.

Nesta operação, o usuário poderá modificar o ano de *Exercício, Início do período aquisitivo* e *Término do período aquisitivo* do servidor, *Número de dias* de férias, se é *Homologado*, seu *Status* e se as férias são Judiciais ou não.

O usuário poderá ainda escrever um *Justificativa* para as férias ou *Observações* para a mesma, caso deseje. Além disso, será possível alterar o *Número de parcelas* e seus dias de início de acordo com tal alteração.

No exemplo a seguir, iremos optar por selecionar Adiantamento Salarial.

|      |                              |                      |                            | IDENTIFICAÇÃO DO SE         | RVIDOR                     |                         |
|------|------------------------------|----------------------|----------------------------|-----------------------------|----------------------------|-------------------------|
|      |                              |                      |                            | Servidor: * NOME DO S       | ERVIDOR                    |                         |
| S    | iape:0000000                 | D                    | Data de                    | e Admissão: 02/02/2009      | Admissão                   | o na origem: 02/02/2009 |
| R    | egime de tr                  | abalho: Estatutário  | Catego                     | ria: Técnico Administrativo | Operador                   | de raio-x: Não          |
| L    | otaçao: DAP                  | PRH - DEPARTAMEN     | NTO DE ADMINISTRACA        | O PESSOAL                   |                            |                         |
| C.   | argo: A5515                  | TENTE EM ADMINIS     | TRACAO                     |                             |                            |                         |
|      |                              |                      |                            | Dados das Féri              | AS                         |                         |
| EXER | CÍCIOS PRO                   | ÓXIMOS               |                            |                             |                            |                         |
|      |                              | Exercício            | s                          | - / -                       | Parce                      | elas                    |
|      | Inicio Aquis.                | Termino Aquis. Dias  | Alterada SIGDRH            | Periodo I                   | 30 01/04/20                | 10 30/04/2010           |
| _    | ,,,                          |                      |                            | •                           |                            | 50,0 %2010              |
| DAD  | OS DO EXER                   | RCICIO               |                            |                             |                            |                         |
|      | Exercício                    | : * 2011             |                            |                             |                            |                         |
| Ini  | cio do período<br>aquisitivo | 01/01/2011           |                            |                             |                            |                         |
| Térm | ino do período<br>aquisitivo | * 31/12/2011         |                            |                             |                            |                         |
| Nú   | imero de dias                | : * 30               |                            |                             |                            |                         |
|      | Homologado                   | : * Sim 💌            |                            |                             |                            |                         |
|      | Status                       | : 🖈 Incluída         | •                          |                             |                            |                         |
| Fé   | rias Judiciais?              | : * 🔘 Sim 🔍 Ná       | ão                         |                             |                            |                         |
|      |                              | Quantid              | <br>Indo máximo do oprosta | 220                         | )upptidada da asvastavas d | liaitadaa. 0            |
|      |                              | Quantic              | lade maxima de caracte     | res: 520                    | for and the caracteres of  |                         |
|      | Observações                  | :                    |                            |                             |                            |                         |
|      |                              |                      |                            |                             |                            |                         |
|      |                              | Quantic              | lade máxima de caracte     | eres: 320 (                 | Quantidade de caracteres d | ligitados: 0            |
|      | Justificativa                | :                    |                            |                             |                            |                         |
|      |                              |                      |                            |                             |                            |                         |
| DAD  | OS DO PAR                    | CELAMENTO            |                            |                             |                            |                         |
| Ni   | úmero de paro                | celas: \star 2 🛛 Exi | ibir períodos              |                             |                            |                         |
| Pe   | ríodos                       | Dias                 | Início                     | Térm                        | no Adiant.                 | Salarial Grat. Natalina |
| 1°   | Período                      | * 10                 | *27/01/201                 | 1 05/02/2                   | 011                        | ✓                       |
| 2°   | Período                      | *20                  | *08/06/201                 | 1 27/06/2                   | 011                        |                         |
|      |                              |                      |                            |                             |                            |                         |

\* Campos de preenchimento obrigatório.

Figura 9: Alterar Férias - DAP

Clique em Alterar para que a mensagem de confirmação seja gerada.

• Férias atualizadas com sucesso! Figura 10: Mensagem de Confirmação

#### 4.3.4 Homologar Férias

Para que seja possível Homologar as férias de um servidor, o seguinte ícone deverá estar

disponível: <sup>(a)</sup>. Ao clicar neste, a seguinte mensagem de confirmação será exibida:

• Exercício(s) de férias homologado(s) com sucesso. Figura 11: Confirmação de Homologação

Para retornar a página inicial do módulo, clique em Administração de Pessoal ou Férias, a depender do perfil do usuário.

## 4.4 Homologar Férias (20/09/2010)

| Sistema  | SIGRH                                                                  |
|----------|------------------------------------------------------------------------|
| Módulo   | Administração de Pessoal                                               |
| Usuários | Funcionários da Administração de Pessoal                               |
| Perfil   | Gestor Administração de Pessoal, Administrador de Gestão de Pessoal ou |
|          | Gestor Férias                                                          |

Nesta funcionalidade, o usuário poderá alterar as férias dos servidores, autorizar ou negar as solicitações de férias e ainda visualizar o mapa de férias dos servidores de sua Unidade.

Para realizar essa operação, existem os seguintes caminhos:

- *SIGRH* → *Módulos* → *Administração de Pessoal* → *Férias* → *Férias* → *Homologar* (Perfil Gestor Administração de Pessoal e Administrador de Gestão de Pessoal).
- $SIGRH \rightarrow M \acute{o} dulos \rightarrow F \acute{e} rias \rightarrow F \acute{e} rias \rightarrow F \acute{e} rias \rightarrow Homologar$  (Perfil Gestor Férias).

O sistema exibirá a seguinte página de busca:

| SELECIONE A UNIDADE                                        |
|------------------------------------------------------------|
| Unidade: * DAP/PRH - DEPARTAMENTO DE ADMINISTRACAO PESSOAL |
| Cancelar Prosseguir >>>                                    |
| * Campos de preenchimento obrigatório.                     |

Figura 1: Selecione a unidade

Caso desista da operação, clique em **Cancelar**. Uma janela será apresentada pelo sistema para confirmação. Esta operação é válida para todas as telas que apresentem esta função.

Informe a *Unidade* na qual estão locados os servidores cujas férias serão homologadas, e clique em **Prosseguir**. Exemplificaremos com a *Unidade* <u>DAP/PRH DEPARTAMENTO DE</u> <u>ADMINISTRAÇÃO PESSOAL</u>.

A seguinte página será carregada:

| 8 | : Negar I | ∕: Exercício<br>Iomologaçã | de Férias Já<br>io de Exercício | Homologado<br>o de Férias | ©: Homolo<br>∳: Cadastra | gar Ex<br>Exerc | ercício de Féri<br>ício de Férias | as 🛛 🗱: Exercício d | e Férias con<br>ício de Féria | 1 Homologa<br>s 🔍: Visu | ção Nega<br>alizar Ma | ida<br>ipa de Férias |
|---|-----------|----------------------------|---------------------------------|---------------------------|--------------------------|-----------------|-----------------------------------|---------------------|-------------------------------|-------------------------|-----------------------|----------------------|
| S | eleciona  | r todos                    |                                 |                           |                          |                 |                                   |                     |                               |                         |                       |                      |
|   |           |                            |                                 |                           |                          | LIST            | A DE FÉRIAS                       |                     |                               |                         |                       |                      |
|   | Nome (    | 1atrícula)                 |                                 |                           |                          |                 | Unidade                           |                     |                               |                         |                       |                      |
| 2 | NOME D    | D SERVIDOR                 | (000000)                        |                           |                          |                 | DAP/PRH -                         | DEPARTAMENTO DE     | ADMINISTRAC                   | CAO PESSOAL             |                       | -                    |
| E | XERCÍCIO  | S DE FÉRIA                 | S DO SERVIDO                    | R                         |                          |                 |                                   |                     |                               |                         |                       |                      |
|   | Exercício | Início Aquis.              | Exercícios<br>Término Aquis.    | Dias Status               | Período                  | Dias            | Início                            | Parcelas<br>Término | Adiant.                       | Grat. Nat               |                       |                      |
| * | 2010      | 02/02/2009                 | 01/02/2010                      | 30 Alterada               | 1                        | 30              | 01/04/2010                        | 30/04/2010          | Não                           | Não                     | ۹,                    | 🥪 🌍                  |
| • | 2011      | 01/01/2011                 | 31/12/2011                      | 30 Incluída               | 1                        | 30              | 27/01/2011                        | 25/02/2011          | Não                           | Não                     | 9                     | 🕏 🥪                  |
| 2 | NOME D    | D SERVIDOR                 | (000000)                        |                           |                          |                 | DAP/PRH -                         | DEPARTAMENTO DE     | ADMINISTRAC                   | CAO PESSOAL             |                       |                      |
| E | XERCÍCIO  | S DE FÉRIA                 | S DO SERVIDO                    | R                         |                          |                 |                                   |                     |                               |                         |                       |                      |
|   | Exercíci  | o Início Aquis             | Exercício<br>. Término Aquis.   | s<br>Dias Status          | Período                  | Dias            | Início                            | Parcelas<br>Término | Adiant.                       | Grat. Nat.              |                       |                      |
|   | 2011      | 01/01/2011                 | 1 31/12/2011                    | 30 Incluída               | 1                        | 30              | 20/02/2011                        | 21/03/2011          | Não                           | Não                     | ۹,                    | 🤯 🔀 🌍                |
|   |           |                            |                                 |                           | Homologa                 | r Ca            | ancelar Gerar                     | r Relatório         |                               |                         |                       |                      |
|   |           |                            |                                 |                           |                          |                 |                                   |                     |                               |                         |                       |                      |

Figura 2: Lista de Férias

Os ícones 🗹 e 🛎 indicam se as férias foram homologadas ou negadas, respectivamente.

#### 4.4.1 Cadastrar Exercício de Férias

Clique no ícone 🌳 para *Cadastrar Exercício de Férias*.

O sistema exibirá a tela:

|           |                               |                |         |                | IDE         | NTIFICAÇÃO            | DO SERVIDOR     |                         |            |
|-----------|-------------------------------|----------------|---------|----------------|-------------|-----------------------|-----------------|-------------------------|------------|
|           |                               |                |         | Servi          | dor: 🖈 NOME | E DO SERVIDOR         | ι               |                         |            |
| 5         | Siape: 00000                  | 00             |         |                | Data de Ad  | <b>lmissão:</b> 30/06 | /2008           | Admissão na Origem:     | 30/06/2008 |
|           | Regime de T                   | rabalho: Estat | utário  |                | Categoria:  | Tecnico Admini        | strativo        | Operador de Raio-x: N   | ão         |
| 1         | Lotação: DAF                  | P/PRH - DEPAR  | TAMEN   | NTO DE ADMINI  | STRACAO PE  | ESSOAL                |                 |                         |            |
| (         | Cargo: ASSIS                  | STENTE EM ADI  | INIS    | FRACAO         |             |                       |                 |                         |            |
|           |                               |                |         |                |             | DADOS DAS             | s Férias        |                         |            |
| Exe       | RCÍCIOS PR                    | ÓXIMOS         |         |                |             |                       |                 |                         |            |
|           |                               | E              | xercíci | 05             |             |                       |                 | Parcelas                |            |
| Exercício | Início Aquis.                 | Término Aquis. | Dias    | Status         | Origem      | Período               | Dias            | Início                  | Término    |
| 2009      | 30/06/2008                    | 29/06/2009     | 30      | Paga/Marcada   | SIGRH       | 1                     | 30              | 06/07/2009              | 04/08/2009 |
| DAD       | os do Exe                     | RCÍCIO         |         |                |             |                       |                 |                         |            |
|           | Exercicio: 20                 | 010            |         |                |             |                       |                 |                         |            |
| eriodo    | Aquisitivo: 01                | l/01/2010 ate  | e 31/   | 12/2010        |             |                       |                 |                         |            |
| Númer     | o de Dias: 30<br>ologado: * S | ) dias<br>im 👻 |         |                |             |                       |                 |                         |            |
|           |                               | Quantio        | lade n  | náxima de cara | cteres: 320 |                       | Quantidade de   | caracteres digitados: 0 |            |
| Ju        | stificativa:                  |                |         |                |             |                       |                 |                         |            |
| DAD       | OS DO PAR                     | CELAMENTO      |         |                |             |                       |                 |                         |            |
|           |                               | Número (       | de Par  | celas: 🖈 0     | •           |                       |                 |                         |            |
|           |                               |                |         |                |             | Cadastrar             | Cancelar        |                         |            |
|           |                               |                |         |                | * Campos o  | de preenchiment       | to obrigatório. |                         |            |

Figura 3: Cadastro de Férias

Clique em Consultar Férias Marcadas para consultar as férias do servidor. Uma nova aba de seu navegador será aberta com a tela de consulta. Esta funcionalidade está descrita no *Manual Relacionado* Consultar Férias. Esta operação é válida para todas as telas que apresentem esta função.

Informe o quesito Homologado, com uma das opções: Pendente, Sim ou Não.

O campo Justificativa não é obrigatório. Nele, o usuário pode justificar a inserção das férias.

No campo *Número de parcelas*, digite o número de parcelas em que as férias serão divididas. Clique em **Exibir Períodos**.

Os dados do parcelamento serão exibidos da seguinte forma:

|                                                              |                                                                                                    |                                                         | Se                                                                              | rvidor: 🖈 NOME D | O SERVIDOR         |                        |                                             |                |
|--------------------------------------------------------------|----------------------------------------------------------------------------------------------------|---------------------------------------------------------|---------------------------------------------------------------------------------|------------------|--------------------|------------------------|---------------------------------------------|----------------|
| s                                                            | Siape: 000000                                                                                                    | 0                                                       |                                                                                 | Data de Adm      | issão: 30/06/200   | 8                      | Admissão na Origem: 3                       | 0/06/2008      |
| F                                                            | Regime de Tr                                                                                                    | abalho: Estat                                           | utário                                                                          | Categoria: Te    | ecnico Administrat | ivo                    | Operador de Raio-x: Nã                      | o              |
| L                                                            | otação: DAP                                                                                                    | PRH - DEPART                                            | FAMENTO DE ADM                                                                  | INISTRACAO PESS  | SOAL               |                        |                                             |                |
| C                                                            | Cargo: ASSIS                                                                                                    | TENTE EM ADM                                            | INISTRACAO                                                                      |                  |                    |                        |                                             |                |
|                                                              |                                                                                                    |                                                         |                                                                                 |                  | DADOS DAS EÉ       | DIAC                   |                                             |                |
|                                                              | <i>.</i> -                                                                                                    |                                                         |                                                                                 |                  | DADUS DAS FE       | KIAS                   |                                             |                |
| EXER                                                         | RCICIOS PRO                                                                                                    | DXIMOS                                                  |                                                                                 |                  |                    |                        |                                             |                |
| xercício                                                     | Início Aquis.                                                                                                    | E<br>Término Aquis.                                     | xercicios<br>Dias Status                                                        | Origem           | Período            | Dias                   | Parcelas<br>Início                          | Término        |
| 2009                                                         | 30/06/2008                                                                                                    | 29/06/2009                                              | 30 Paga/Marcad                                                                  | a SIGRH          | 1                  | 30                     | 06/07/2009                                  | 04/08/2009     |
|                                                              | OC DO IVER                                                                                                    |                                                         |                                                                                 |                  |                    |                        |                                             |                |
| veríodo /<br>Número<br>Homo<br>Jus                           | Exercício: 20)<br>Aquisitivo: 01,<br>o de Dias: 30<br>ologado: * Sii<br>stificativa:                                                     | Acticio<br>10<br>/01/2010 até<br>dias<br>m v<br>Quantic | é <b>31/12/2010</b><br>lade máxima de o                                         | aracteres: 320   |                    | Quantidade de          | caracteres digitados: 0                     |                |
| Período J<br>Númeri<br>Homo<br>Jus<br>DAD                    | Exercício: 20<br>Aquisitivo: 01,<br>o de Dias: 30<br>ologado: * Sii<br>stificativa:                                                      | CELAMENTO                                               | á <b>31/12/2010</b><br>lade máxima de o                                         | aracteres: 320   |                    | Quantidade de          | caracteres digitados: 0                     |                |
| DAD<br>Período /<br>Número<br>Homo<br>Jus<br>DAD             | Exercício: 20.<br>Aquisitivo: 01,<br>o de Dias: 30<br>ologado: * Sii<br>stificativa:                                                     | CELAMENTO                                               | á <b>31/12/2010</b><br>łade máxima de o                                         | aracteres: 320   |                    | Quantidade de          | caracteres digitados: 0                     |                |
| DAD<br>Período /<br>Númeru<br>Homo<br>Jus<br>DAD<br>Nú       | Exercício: 20<br>Aquisitivo: 01,<br>o de Dias: 30<br>ologado: * Sii<br>stificativa:<br>OS DO PARC<br>úmero de parc<br>eríodos            | CELAMENTO                                               | <ul> <li>31/12/2010</li> <li>lade máxima de o</li> <li>Exibir períod</li> </ul> | aracteres: 320   | (<br>Tér           | Quantidade de          | caracteres digitados: 0<br>Adiant. Salarial | Grat. Natalina |
| DAD<br>Período /<br>Número<br>Homo<br>Jua<br>DAD<br>Nú<br>Pe | Exercício: 20<br>Aquisitivo: 01,<br>o de Dias: 30<br>ologado: * Sii<br>stificativa:<br>OS DO PARC<br>úmero de parc<br>eríodos<br>Período | CELAMENTO                                               | \$ <b>31/12/2010</b><br>lade máxima de o                                        | aracteres: 320   | (<br>Tér           | Quantidade de<br>rmino | caracteres digitados: 0<br>Adiant. Salarial | Grat. Natalina |

\* Campos de preenchimento obrigatório.

Figura 4: Dados do parcelamento

Informe o número de dias que cada período de férias terá. Ao lado, digite a data de início de cada período de férias. O término das férias será preenchido automaticamente.

Selecione as caixas Adiant. Salarial e/ou Grat. Natalina, caso o servidor deva recebê-los.

Após informar os dados, clique em Cadastrar.

O navegador direcionará de volta para a página *Lista de Férias*, com a seguinte mensagem de confirmação no topo:

• Férias cadastradas com sucesso!

Figura 5: Férias cadastradas

#### 4.4.2 Visualizar Mapa de Férias

Clique no ícone spara *Visualizar o Mapa de Férias*. Uma nova janela será aberta com o mapa em forma de Relatório.

A exibição será da seguinte maneira:

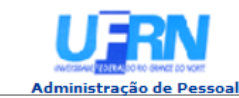

UNIVERSIDADE FEDERAL DO RIO GRANDE DO NORTE SISTEMA INTEGRADO DE GESTÃO DE PLANEJAMENTO E DE RECURSOS HUMANOS

EMITIDO EM 18/06/2010 09:20

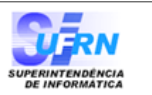

#### MAPA DE FÉRIAS

Período: 01/04/2010 a 30/04/2010

Unidade: DAP/PRH - DEPARTAMENTO DE ADMINISTRACAO PESSOAL (11.65.04) Chefe da Unidade: NOME DO CHEFE DA UNIDADE

|                             |                          |    |   |   |      |         |      |      |      |      | Ав   | ar/2 | D10  |      |    |    |    |    |      |      |      |      |      |      |      |      |      |      |      |      |
|-----------------------------|--------------------------|----|---|---|------|---------|------|------|------|------|------|------|------|------|----|----|----|----|------|------|------|------|------|------|------|------|------|------|------|------|
| Servidor                    | Admissão<br>Nascimento   | 1  | 2 | 3 | 4    | 56      | 7    | 8    | 9    | 10   | 11   | 12   | 13   | 14   | 15 | 16 | 17 | 18 | 19   | 20   | 21   | 22   | 23   | 24   | 25   | 26   | 27   | 28   | 29   | 30   |
| NOME DO SERVIDOR            | 23/09/1991<br>22/07/1966 |    |   |   |      |         |      |      |      |      |      |      |      |      |    |    |    |    | x    | x    | x    | x    | x    | x    | x    | x    | x    | x    | x    | x    |
| NOME DO SERVIDOR            | 30/06/2008<br>28/03/1985 |    |   |   |      | x x     | x    | ×    | x    | x    | x    | x    | x    | x    |    |    |    |    |      |      |      |      |      |      |      |      |      |      |      |      |
| NOME DO SERVIDOR            | 02/02/2009<br>06/09/1979 | x  | x | x | x    | x x     | x    | x    | x    | x    | x    | x    | x    | x    | x  | x  | x  | x  | x    | ×    | x    | x    | x    | x    | x    | x    | x    | x    | x    | x    |
| Total de servidores no dia: |                          | 1  | 1 | 1 | 1    | 2 2     | 2    | 2    | 2    | 2    | 2    | 2    | 2    | 2    | 1  | 1  | 1  | 1  | 2    | 2    | 2    | 2    | 2    | 2    | 2    | 2    | 2    | 2    | 2    | 2    |
| Choque de férias (%):       |                          | 0  | 0 | 0 | 0 5. | 00 5.00 | 5.00 | 5.00 | 5.00 | 5.00 | 5.00 | 5.00 | 5.00 | 5.00 | 0  | 0  | 0  | 0  | 5.00 | 5.00 | 5.00 | 5.00 | 5.00 | 5.00 | 5.00 | 5.00 | 5.00 | 5.00 | 5.00 | 5.00 |
| Total de servidores lotado: | s na unidade:            | 40 | ) |   |      |         |      |      |      |      |      |      |      |      |    |    |    |    |      |      |      |      |      |      |      |      |      |      |      |      |
|                             |                          |    |   |   |      |         |      |      |      |      |      |      |      |      |    |    |    |    |      |      |      |      |      |      |      |      |      |      |      |      |

| 두 Voltar | SIGRH   Copyright © 2007-2010 - Superintendência de Informática - UFRN - (84) 3215-3148 - sistemas | Imprimir 👜 |
|----------|----------------------------------------------------------------------------------------------------|------------|
|          |                                                                                                    |            |

Figura 6: Mapa de Férias

Clique em Imprimir 🚔 para imprimir o Mapa de Férias.

Para retornar a página inicial do módulo, clique em Administração de Pessoal ou Férias, a depender do perfil do usuário.

Clique em Voltar para retornar à página Lista de Férias.

#### 4.4.3 Alterar Exercício de Férias

Clique no ícone 🕏 para Alterar Exercício de Férias.

A seguinte página será carregada:

|                      | Identificação do Servidor          |                |                      |               |                     |               |                           |                |
|----------------------|------------------------------------|----------------|----------------------|---------------|---------------------|---------------|---------------------------|----------------|
|                      |                                    |                | Serv                 | idor: 🖈 NOME  | DO SERVIDOR         |               |                           |                |
| 2                    | Siape: 00000                       | 00             |                      | Data de Adr   | nissão: 30/06/200   | 8             | Admissão na Origem: 30/   | 06/2008        |
|                      | Regime de T                        | rabalho: Estat | utário               | Categoria: 7  | Fecnico Administrat | ivo           | Operador de Raio-x: Não   |                |
|                      | Lotação: DAF                       | PRH - DEPAR    | TAMENTO DE ADMIN     | IISTRACAO PES | SSOAL               |               |                           |                |
| •                    | Cargo: ASSISTENTE EM ADMINISTRACAO |                |                      |               |                     |               |                           |                |
|                      |                                    |                |                      |               | Dados das Fé        | RIAS          |                           |                |
| Evensiones Deáxtures |                                    |                |                      |               |                     |               |                           |                |
| LAE                  | Referos PR                         | GATHUS F       | vercícios            |               |                     |               | Parcelas                  |                |
| Exercício            | Início Aquis.                      | Término Aquis. | Dias Status          | Origem        | Período             | Dias          | Início                    | Término        |
| 2009                 | 30/06/2008                         | 29/06/2009     | 30 Paga/Marcada      | SIGRH         | 1                   | 30            | 06/07/2009                | 04/08/2009     |
| Cons                 | sultar Férias                      | Marcadas       |                      |               |                     |               |                           |                |
| DAD                  | OOS DO EXE                         | RCÍCIO         |                      |               |                     |               |                           |                |
|                      | Exercício: 20                      | 10             |                      |               |                     |               |                           |                |
| Período              | Aquisitivo: 01                     | /01/2010 ate   | á 31/12/2010         |               |                     |               |                           |                |
| Númer                | ro de Dias: 30                     | dias           |                      |               |                     |               |                           |                |
| Home                 | ologado: \star S                   | im 👻           |                      |               |                     |               |                           |                |
|                      | _                                  | Ouantio        | lade máxima de car   | acteres: 320  |                     | Ouantidade de | e caracteres digitados: 0 |                |
| 1.                   | stificativa                        |                |                      |               |                     |               |                           |                |
| 50                   | istificativa.                      |                |                      |               |                     |               |                           |                |
|                      |                                    |                |                      |               |                     |               |                           |                |
| DAD                  | DOS DO PAR                         | CELAMENTO      |                      |               |                     |               |                           |                |
|                      |                                    | Número d       | de Parcelas: \star 2 | •             |                     |               |                           |                |
| P                    | eríodos                            | Dias           |                      | Início        | Tér                 | mino          | Adiant. Salarial          | Grat. Natalina |
| 1°                   | Período                            | * 15 👻         | *01                  | /01/2010      | 15/0                | 1/2010        |                           |                |
| 2°                   | º Período                          | * 15 👻         | *26                  | 6/12/2010     | 09/0                | 1/2011        |                           |                |
|                      |                                    |                |                      |               | Alterar Cano        | elar          |                           |                |

Figura 7: Dados das Férias

Na página Dados das Férias, o usuário poderá alterar o estado Homologado para Sim, Não ou Pendente. Poderá adicionar uma Justificativa para as férias e mudar a quantidade de parcelas em que será dividida, sendo possível também mudar suas datas de início e o tempo que cada parcela de férias terá.

O usuário poderá ainda selecionar as caixas Adiant. Salarial e/ou Grat. Natalina, caso o servidor deva recebê-los.

Feitas as modificações, clique em Alterar.

A seguinte mensagem de confirmação será carregada no topo da página Lista de Férias:

• Férias atualizadas com sucesso!

Figura 8: Férias atualizadas com sucesso

#### 4.4.4 Negar Homologação de Exercício de Férias

Clique no ícone 😫 para Negar a Homologação de Exercício de Férias. A seguinte mensagem de confirmação aparecerá no topo da tela:

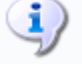

 • O exercício de férias teve sua homologação negada com sucesso. Figura 9: homologação negada com sucesso

#### 4.4.5 Homologar o Exercício de Férias

Clique no ícone 💿 para Homologar o Exercício de Férias. O sistema exibirá a mensagem de confirmação:

> Exercício(s) de férias homologado(s) com sucesso. Figura 10: Exercício de férias foi homologado

#### 4.4.6 Gerar Relatório

Observe que na tela Lista de Férias existem caixas denominadas Exercícios de Férias do Servidor. Selecione o Exercício desejado marcando a caixa do exercício desejado.

| 8       | : Negar   | ✓: Exercício<br>Homologaçã | ) de Férias Já<br>io de Exercíci | Homologado<br>io de Férias | ्रि: Homolo<br>🜵: Cadastrai | gar Ex<br>r Exerc | ercício de Féria<br>cício de Férias | as 🛛 🗱: Exercício<br>🤯: Alterar Exer | de Férias com<br>cício de Férias | Homologa<br>🥄 : Visu | ção Nega<br>alizar M | ada<br>apa de Férias |
|---------|-----------|----------------------------|----------------------------------|----------------------------|-----------------------------|-------------------|-------------------------------------|--------------------------------------|----------------------------------|----------------------|----------------------|----------------------|
| <b></b> | eleciona  | r todos                    |                                  |                            |                             |                   |                                     |                                      |                                  |                      |                      |                      |
| E       | XERCÍCIO  | DS DE FÉRIA                | S DO SERVIDO                     | R                          |                             |                   |                                     |                                      |                                  |                      |                      |                      |
|         | Eversísia | Toísia Aquis               | Exercícios                       | Dias Shahus                | Deríodo                     | Dias              | Taísia                              | Parcelas                             | Adiant                           | Crat Nat             |                      |                      |
|         | Exercicio | Inicio Aquis.              | Termino Aquis.                   | Dids Status                | 1                           | 10                | 21/01/2008                          | 30/01/2008                           | Não                              | Sim                  |                      |                      |
| 1       | 2008      | 01/01/2008                 | 31/12/2008                       | 30 Alterada                | 2                           | 10                | 17/11/2008                          | 26/11/2008                           | Não                              | Não                  |                      |                      |
|         |           |                            |                                  |                            | 3                           | 10                | 07/01/2009                          | 16/01/2009                           | Não                              | Não                  |                      | _                    |
|         |           |                            |                                  |                            |                             |                   |                                     |                                      |                                  |                      |                      |                      |
| 2       | NOME D    | O SERVIDOR                 | (000000)                         |                            |                             |                   | DAP/PRH                             | H - DEPARTAMENTO                     | DE ADMINISTRA                    | CAO PESSO            | AL                   | 4                    |
| 2       | NOME D    | O SERVIDOR                 | (000000)                         |                            |                             |                   | DAP/PRH                             | H - DEPARTAMENTO                     | DE ADMINISTRA                    | CAO PESSO            | AL                   | -                    |
| E       | XERCÍCIO  | DS DE FÉRIA                | S DO SERVIDO                     | R                          |                             |                   |                                     |                                      |                                  |                      |                      |                      |
|         |           |                            | Exercício                        | 05                         |                             |                   |                                     | Parcelas                             |                                  |                      |                      |                      |
|         | Exercici  | o Início Aquis             | . Término Aquis                  | 5. Dias Status             | Período                     | Dias              | Início                              | Término                              | Adiant.                          | Grat. Nat.           |                      |                      |
|         | 2010      | 01/01/2010                 | 31/12/2010                       | 30 Alterada                | 1                           | 10                | 04/02/2010                          | 13/02/2010                           | Não                              | Não                  | ~                    | 🥪 🙁 🌍                |
|         |           |                            |                                  |                            | 2                           | 20                | 17/08/2010                          | 05/09/2010                           | Não                              | Não                  | ٩,                   |                      |
|         |           |                            |                                  |                            |                             |                   |                                     |                                      |                                  |                      |                      |                      |
| 2       | NOME D    | O SERVIDOR                 | (000000)                         |                            |                             |                   | DAP/PRF                             | H - DEPARTAMENTO                     | DE ADMINISTRA                    | CAO PESSO            | AL                   |                      |
| 2       | NOME D    | O SERVIDOR                 | (000000)                         |                            |                             |                   | DAP/PRH                             | H - DEPARTAMENTO                     | DE ADMINISTRA                    | CAO PESSO            | AL                   | -                    |
| 2       | NOME D    | O SERVIDOR                 | (0000000)                        |                            |                             |                   | DAP/PRH                             | H - DEPARTAMENTO                     | DE ADMINISTRA                    | CAO PESSO            | AL                   | -                    |
| 2       | NOME D    | O SERVIDOR                 | (0000000)                        |                            |                             |                   | DAP/PRH                             | H - DEPARTAMENTO                     | DE ADMINISTRA                    | CAO PESSO            | AL                   | -                    |
| 2       | NOME D    | O SERVIDOR                 | (000000)                         |                            |                             |                   | DAP/PRH                             | H - DEPARTAMENTO                     | DE ADMINISTRA                    | CAO PESSO            | AL                   |                      |
| 2       | NOME D    | O SERVIDOR                 | (000000)                         |                            |                             |                   | DAP/PRH                             | H - DEPARTAMENTO                     | DE ADMINISTRA                    | CAO PESSO            | AL                   |                      |
|         |           |                            |                                  |                            | Homologa                    | ar C              | ancelar Gerar                       | Relatório                            |                                  |                      |                      |                      |

Figura 11: Lista de Férias

Clique em **Gerar Relatório** para ter acesso ao Relatório de homologação de férias. O relatório será exibido da seguinte forma:

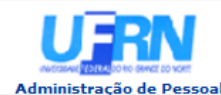

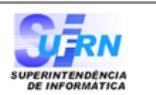

#### RELATÓRIO DE HOMOLOGAÇÃO DE FÉRIAS - DAP/PRH - DEPARTAMENTO DE ADMINISTRACAO PESSOAL - NOVEMBRO/2009

| Matrícula | Nome      |               |                |         |           |            |         |      |            |            |
|-----------|-----------|---------------|----------------|---------|-----------|------------|---------|------|------------|------------|
| 0000000   | NOME DO   | SERVIDOR      |                |         |           |            |         |      |            |            |
|           |           |               | Exe            | rcícios |           |            |         |      | Parcelas   |            |
|           | Exercício | Início Aquis. | Término Aquis. | Dias    | Status    | Homologado | Período | Dias | Início     | Término    |
|           | 2010      | 01/01/2010    | 21/12/2010     | 20      | Tereluíde | Ci-        | 1       | 15   | 11/01/2010 | 25/01/2010 |
|           | 2010      | 01/01/2010    | 31/12/2010     | 30      | Incluida  | Sim        | 2       | 15   | 26/12/2010 | 09/01/2011 |
|           |           |               |                |         |           |            |         |      |            |            |
| 0000000   | NOME DO   | SERVIDOR      |                |         |           |            |         |      |            |            |
|           |           |               | Exe            | rcícios |           |            |         |      | Parcelas   |            |
|           | Exercício | Início Aquis. | Término Aquis. | Dias    | Status    | Homologado | Período | Dias | Início     | Término    |
|           | 2008      | 01/01/2008    | 31/12/2008     | 30      | Incluída  | Sim        | 1       | 30   | 01/02/2009 | 02/03/2009 |
|           | 2009      | 01/01/2009    | 31/12/2009     | 30      | Incluída  | Sim        | 1       | 30   | 05/05/2010 | 03/06/2010 |
|           |           |               |                |         |           |            |         |      |            |            |
| 0000000   | NOME DO   | SERVIDOR      |                |         |           |            |         |      |            |            |
|           |           |               | Exe            | rcícios |           |            |         |      | Parcelas   |            |
|           | Exercício | Início Aquis. | Término Aquis. | Dias    | Status    | Homologado | Período | Dias | Início     | Término    |
|           |           |               |                |         |           |            | 1       | 10   | 26/01/2009 | 04/02/2009 |
|           | 2009      | 01/01/2009    | 31/12/2009     | 30      | Alterada  | Sim        | 2       | 10   | 01/07/2009 | 10/07/2009 |
|           |           |               |                |         |           |            | 3       | 10   | 15/12/2009 | 24/12/2009 |
| 0000000   | NOME DO   | SERVIDOR      |                |         |           |            |         |      |            |            |
| 0000000   | NOME DO   | JERVIDOR      | <b>F</b>       |         |           |            |         |      | Descalas   |            |
|           | Exercício | Τρίςιο Ασμίε  | Término Aquis  | Diac    | Status    | Homologado | Deríodo | Diac | Início     | Término    |
|           | Exercicio | Inclo Aquis.  | Termino Aquisi | 0103    | Status    | nonologudo | 1       | 10   | 02/01/2008 | 11/01/2008 |
|           | 2008      | 01/01/2008    | 31/12/2008     | 30      | Alterada  | Sim        | 2       | 10   | 20/08/2008 | 29/08/2008 |
|           |           |               |                |         |           |            | 3       | 10   | 03/11/2008 | 12/11/2008 |
|           |           |               |                |         |           |            | 1       | 10   | 31/01/2009 | 09/02/2009 |
|           | 2009      | 01/01/2009    | 31/12/2009     | 30      | Incluída  | Sim        | 2       | 10   | 01/11/2009 | 10/11/2009 |
|           |           |               |                |         |           |            | 3       | 10   | 01/12/2009 | 10/12/2009 |

Voltar SIGPRH | Copyright © 2007-2009 - Superintendência de Informática - UFRN - sistemas Imprimir

Figura 12: Relatório de Homologação de Férias

Clique em Voltar para retornar para a página Lista de Férias.

Clique no ícone Imprimir bara imprimir.

Para retornar a página inicial do módulo, clique em Administração de Pessoal ou Férias, a depender do perfil do usuário.

#### 4.4.7 Homologar

Selecione o *Exercício de Férias* desejado, marcando a caixa referente, na tela *Lista de Férias*. Após selecionar os exercícios desejados para a Homologação, clique em **Homologar** e a seguinte mensagem de confirmação será carregada no topo da *Lista de Férias*:

• Exercício(s) de férias homologado(s) com sucesso.

Figura 13: Exercício de férias homologado com sucesso

## 4.5 Suspender Férias (16/09/2010)

| Sistema  | SIGRH                                                                  |
|----------|------------------------------------------------------------------------|
| Módulo   | Administração de Pessoal                                               |
| Usuários | Funcionário específico da Administração de Pessoal                     |
| Perfil   | Gestor Administração de Pessoal, Administrador de Gestão de Pessoal ou |
|          | Gestor Férias                                                          |

Nesta funcionalidade, o usuário poderá realizar a suspensão de férias do servidor e remarcar o restante de dias (que deverá totalizar 30 dias) para outro período.

Para realizar essa operação, existem os seguintes caminhos:

- *SIGRH* → *Módulos* → *Administração de Pessoal* → *Férias* → *Férias* → *Suspender* (Perfil Gestor Administração de Pessoal e Administrador de Gestão de Pessoal).
- SIGRH → Módulos → Férias → Férias → Férias → Suspender (Perfil Gestor Férias).

Será exibida a tela para a Busca por Servidor.

| BUSCA POR SERVIDOR                     |  |  |  |
|----------------------------------------|--|--|--|
| Servidor: * NOME DO SERVIDOR           |  |  |  |
| Buscar Cancelar                        |  |  |  |
| 🖈 Campos de preenchimento obrigatório. |  |  |  |

Figura 1 - Busca por Servidor

Preencha o espaço com o nome do Servidor referente à suspensão das férias.

Caso desista da operação, clique em **Cancelar**. Uma janela será apresentada pelo sistema para confirmação. Esta operação é válida para todas as telas que apresentem esta função.

Para prosseguir com a busca por servidor, clique em **Buscar**. Serão exibidos os *Dados das Férias* logo abaixo da caixa de busca pelo servidor.

|                                                                                                    | Dados da Férias                |            |            |           |                    |                |
|----------------------------------------------------------------------------------------------------|--------------------------------|------------|------------|-----------|--------------------|----------------|
| DADOS DO EXE                                                                                                    | DADOS DO EXERCÍCIO             |            |            |           |                    |                |
| Exercício:     2010       Período Aquisitivo:     01/01/2010 até 31/12/2010       Número de dias:     30 dias       Status:     Paga/Marcada |                                |            |            |           |                    |                |
| DADOS DO PAR                                                                                                    | CELAMENTO                      | )          |            |           |                    |                |
| Número de parcelas:                                                                                                    | 3                              |            |            |           |                    |                |
| Períodos                                                                                                    | Dias                           | Início     | Fim        |           | Adiant. de salário | Grat. Natalina |
| 1º Período                                                                                                    | 10                             | 20/01/2010 | 29/01/2010 |           | Não                | Sim            |
| 2º Período                                                                                                    | 10                             | 10/03/2010 | 19/03/2010 |           | Não                | Não            |
| 3° Período                                                                                                    | 10                             | 08/09/2010 | 17/09/2010 | Suspender | Não                | Não            |
| Justificativa                                                                                                    |                                |            |            |           |                    |                |
| Motivo da Suspens                                                                                                    | Motivo da Suspensão: SELECIONE |            |            |           |                    |                |
|                                                                                                    |                                |            | Confirmar  | Cancelar  |                    |                |

\* Campos de preenchimento obrigatório.

Figura 2 - Dados da Férias

Preencha o espaço com a data do *Fim* das Férias e clique em *Suspender*. Use o ícone <sup>III</sup> para selecionar a data no calendário.

Exemplificaremos alterando a data final do dia <u>17/09/2010</u> para o dia <u>15/09/2010</u>.

Após suspender as férias, o usuário deverá informar a data de início do período restante das férias. Ao selecionar a data para finalizar as férias, o número restante de dias de férias deverá ser informado nos espaços destinados aos períodos das parcelas e a soma do número de dias deverá resultar em 30, o número total de dias de férias por ano, veja:

|                     | Dados da Férias         |                |                    |                    |                |  |  |
|---------------------|-------------------------|----------------|--------------------|--------------------|----------------|--|--|
| DADOS DO EXE        | Dados do exercício      |                |                    |                    |                |  |  |
| Exercício:          | 2010                    |                |                    |                    |                |  |  |
| Periodo Aquisitivo: | 01/01/2010              | até 31/12/2010 |                    |                    |                |  |  |
| Status:             | 30 dias<br>Paga/Marcada |                |                    |                    |                |  |  |
| DADOS DO PAR        | RCELAMENTO              |                |                    |                    |                |  |  |
| Número de parcelas: | 4                       |                |                    |                    |                |  |  |
| Períodos            | Dias                    | Início         | Fim                | Adiant. de salário | Grat. Natalina |  |  |
| 1º Período          | 10                      | 20/01/2010     | 29/01/2010         | Não                | Sim            |  |  |
| 2º Período          | 10                      | 10/03/2010     | 19/03/2010         | Não                | Não            |  |  |
| 3º Período          | 8                       | 08/09/2010     | 15/09/2010         | Não                | Não            |  |  |
| 4º Período          | 2                       |                | dd/mm/aaaa         | Não                | Não            |  |  |
| JUSTIFICATIVA       |                         |                |                    |                    |                |  |  |
| Motivo da Suspens   | ao: SELECIO             | DNE            |                    |                    | ×              |  |  |
|                     |                         |                | Confirmar Cancelar | r                  |                |  |  |

\* Campos de preenchimento obrigatório.

Figura 3 - Dias Restantes das Férias

Ao efetuar as alterações, selecione o Motivo da Suspensão de férias e clique em Confirmar.

A seguinte mensagem será exibida informando o sucesso da operação:

Férias suspensa com sucesso!

Figura 4 - Sucesso da Suspensão

## 4.6 Cadastrar Calendário de Bloqueio de Férias (16/09/2010)

| Sistema  | SIGRH                                              |
|----------|----------------------------------------------------|
| Módulo   | Administração de Pessoal                           |
| Usuários | Funcionários da Administração de Pessoal           |
| Perfil   | Administrador de Gestão de Pessoal e Gestor Férias |

Nesta operação o usuário poderá adicionar períodos nos quais um servidor não poderá marcar férias. Estes períodos não podem entrar em choque entre si.

Para realizar essa operação, existem os seguintes caminhos:

- *SIGRH* → *Módulos* → *Administração de Pessoal* → *Férias* → *Calendário de Bloqueio de Férias* → *Cadastrar* (Perfil Administrador de Gestão de Pessoal).
- SIGRH → Módulos → Férias → Férias → Calendário de Bloqueio de Férias → Cadastrar (Perfil Gestor Férias).

O sistema exibirá a seguinte página:

| Cale                    | NDÁRIO DE BLOQUEIO DE FÉRIAS                                                                   |
|-------------------------|------------------------------------------------------------------------------------------------|
| Período: 🖈 17/          | 06/2010 🖪 a 22/06/2010 🖪                                                                       |
| Descrição: 🖈 Nes<br>nec | ste período serão atualizados os dados da Instituição, sendo<br>cessãrio o bloqueio de férias. |
|                         | Cadastrar Cancelar                                                                             |
| 🖈 Campo                 | os de preenchimento obrigatório.                                                               |

#### Consultar Calendários Existentes

Administração de Pessoal

Figura 1: Calendário de Bloqueio de Férias

Caso desista da operação, clique em **Cancelar**. Uma janela será apresentada pelo sistema para confirmação. Esta operação é válida para todas as telas que apresentem esta função.

Para retornar a página inicial do módulo, clique em Administração de Pessoal ou Férias, a depender do perfil do usuário.

Caso queira visualizar os *Calendários Existentes*, clique em **Consultar Calendários Existentes**, o usuário será encaminhado a página de consulta, explicada no manual <u>Consultar Calendário de</u> <u>Bloqueio de Férias</u>, listado em *Manuais Relacionados*.

Para dar continuidade, informe o *Período* que não poderá haver solicitação de férias. Para isso o usuário poderá digitar as datas ou selecioná-las no calendário exibido após clicar em . Além disso, o usuário deverá informar a *Descrição* do período de bloqueio de férias. Após informar os dados necessários, clique em **Cadastrar** para efetuar a operação.

Será exibida a mensagem de sucesso.

• Operação realizada com sucesso! Figura 2:Mensagem de sucesso

### 4.7 Consultar Calendário de Bloqueio de Férias (08/10/2010)

| Sistema  | SIGRH                                                 |
|----------|-------------------------------------------------------|
| Módulo   | Administração de Pessoal                              |
| Usuários | Funcionários e Servidores da Administração de Pessoal |
| Perfil   | Administrador de Gestão de Pessoal ou Gestor Férias   |

Nesta operação o usuário poderá visualizar, alterar e/ou remover um calendário de bloqueio de férias que foi cadastrado.

Para realizar essa operação, existem os seguintes caminhos:

- SIGPRH → Módulos → Administração de Pessoal → Férias → Calendário de Bloqueio de Férias → Consultar (Perfil Administrador de Gestão de Pessoal).
- SIGRH → Módulos → Férias → Férias → Calendário de Bloqueio de Férias → Consultar (Perfil Gestor Férias).

O sistema exibirá a seguinte página:

|            | Pesquisar               |
|------------|-------------------------|
| Ano:       |                         |
| Período:   | 31/03/2010 a 30/04/2010 |
| Descrição: |                         |
|            | Buscar Cancelar         |

Administração de Pessoal Figura 1: Pesquisar

Para retornar a página inicial do módulo, clique em Administração de Pessoal ou Férias, a depender do perfil do usuário.

Caso desista da operação, clique em **Cancelar**. Uma janela será apresentada pelo sistema para confirmação. Esta operação é válida para todas as telas que apresentem esta função.

Para prosseguir com a *Consulta de Calendário de Bloqueio de Férias*, preencha ao menos um dos seguintes campos com as informações sobre o calendário a ser consultado: *Ano*, *Período* e *Descrição*. Quanto mais conteúdo for informado, mais refinada será a busca.

Para exemplificar a busca, utilizamos o *Período*: <u>31/03/2010 a 30/04/2010</u>. Após informar os dados necessários, de acordo com seus critérios, clique em **Buscar**. A seguinte página será exibida:

| Pesquisar                                           |                                         |  |  |  |  |
|-----------------------------------------------------|-----------------------------------------|--|--|--|--|
| - A                                                 | no:                                     |  |  |  |  |
| V Pe                                                | eríodo: 31/03/2010 🛄 à 30/04/2010 🛄     |  |  |  |  |
|                                                     | escrição:                               |  |  |  |  |
|                                                     | Buscar Cancelar                         |  |  |  |  |
|                                                     |                                         |  |  |  |  |
| LISTA DE PERÍODOS DE BLOQUEIO DE FÉRIAS ENCONTRADOS |                                         |  |  |  |  |
| Período                                             | Descrição                               |  |  |  |  |
| /03/2010 à 30/04/2010                               | Período de cadastramento de servidores. |  |  |  |  |

Figura 2: Lista de Períodos de Bloqueio de Férias Encontrados

Nesse caso de uso o usuário poderá visualizar a Lista de Períodos de Bloqueio de Férias

Encontrados, onde poderá Alterar e/ou Remover os calendários cadastrados.

Se o usuário desejar *Alterar* dados do calendário , clique no ícone 🦻. O sistema carregará a página a seguir.

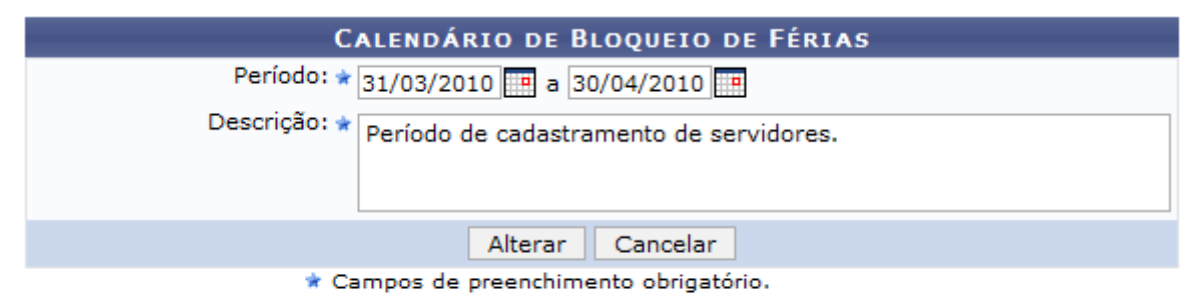

**Consultar Calendários Existentes** Figura 3: Calendário de Bloqueio de Férias

Ao clicar em **Consultar Calendários Existentes**, o sistema retornará para a página de consulta de calendários, a primeira que foi exibida neste manual.

Após realizar as alterações necessárias, clique em **Alterar** e será visualizado a mensagem de sucesso, como mostraremos a seguir.

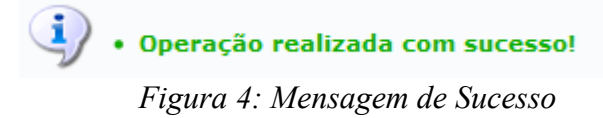

Caso queira *Remover* o calendário cadastrado clique em <sup>3</sup>. Uma caixa de diálogo será exibida para confirmação da operação.

| ? | Confirma a remoção desta informa | ıção? |
|---|----------------------------------|-------|
|   | OK Cancelar                      |       |

Figura 5: Caixa de Diálogo

O usuário deverá confirmar a remoção clicando em **OK**, onde a mensagem de sucesso será visualizada. Caso queira suspender a operação, clique em **Cancelar**.

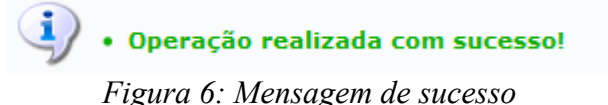

# 4.8 Relatório de Férias Marcadas em Períodos Bloqueados (20/09/2010)

| Sistema  | SIGRH                                                                  |
|----------|------------------------------------------------------------------------|
| Módulo   | Administração de Pessoal                                               |
| Usuários | Funcionários da Administração de Pessoal                               |
| Perfil   | Gestor Administração de Pessoal, Administrador de Gestão de Pessoal ou |
|          | Gestor Férias                                                          |

Nesta operação o usuário poderá visualizar servidores que marcaram férias em períodos bloqueados.

Para visualizar o relatório de férias marcadas em períodos bloqueados, existem os seguintes caminhos:

- SIGPRH → Módulos → Administração de Pessoal → Férias → Relatórios → Férias Marcadas em Períodos Bloqueados (Perfil Gestor Administração de Pessoal e Administrador de Gestão de Pessoal).
- SIGRH → Módulos → Férias → Férias → Relatórios → Férias Marcadas em Períodos Bloqueados (Perfil Gestor Férias).

O sistema exibirá a seguinte página:

| Filtros                          |                                        |  |  |  |
|----------------------------------|----------------------------------------|--|--|--|
| Ano:                             |                                        |  |  |  |
| 🗹 Período:                       | 01/02/2011 🏢 à 30/04/2011 🛄            |  |  |  |
|                                  | Filtrar Cancelar                       |  |  |  |
|                                  | 🖈 Campos de preenchimento obrigatório. |  |  |  |
| Consultar Calendários Existentes |                                        |  |  |  |
| Administração de Pessoal         |                                        |  |  |  |

Figura 1:Filtros

Para retornar a página inicial do módulo, clique em Administração de Pessoal ou Férias, a depender do perfil do usuário.

Caso desista da operação, clique em **Cancelar**. Uma janela será apresentada pelo sistema para confirmação.

Ao clicar em **Consultar Calendários Existentes**, o usuário será encaminhado a página de consulta por calendários, explicado no manual <u>Consultar</u>, listado ao fim deste em *Manuais Relacionados*.

Para dar continuidade a operação, informe o *Ano* ou o *Período* que deseja visualizar, combinando as informações entre si. Após informar os dados necessários, clique em **Filtrar**. Exemplificaremos com *Período* de <u>01/02/2011</u> a <u>30/04/2011</u>.

Será exibido o relatório de Férias Marcadas em Períodos Bloqueados, como mostraremos a seguir:

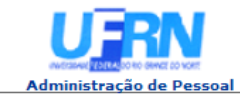

#### UNIVERSIDADE FEDERAL DO RIO GRANDE DO NORTE SISTEMA INTEGRADO DE GESTÃO DE PLANEJAMENTO E DE RECURSOS HUMANOS

EMITIDO EM 16/09/2010 09:46

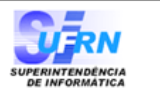

#### FÉRIAS MARCADAS EM PERÍODOS BLOQUEADOS

| PERÍODO DE CADASTRAMENTO DE SERVIDORES<br>(10/02/2011 à 11/02/2011) |           |              |            |           |  |  |  |
|---------------------------------------------------------------------|-----------|--------------|------------|-----------|--|--|--|
| Servidor                                                            | Exercício | Data Inicial | Data Final | Qtd. dias |  |  |  |
| NOME DO SERVIDOR                                                    | 2010      | 10/02/2011   | 01/03/2011 | 20        |  |  |  |
| NOME DO SERVIDOR                                                    | 2010      | 10/02/2011   | 01/03/2011 |           |  |  |  |

| Servidor         | Exercício | Data Inicial | Data Final | Qtd. dias |
|------------------|-----------|--------------|------------|-----------|
| NOME DO SERVIDOR | 2011      | 20/01/2011   | 05/03/2011 | 45        |
| NOME DO SERVIDOR | 2011      | 01/04/2011   | 30/04/2011 | 30        |
| NOME DO SERVIDOR | 2011      | 04/03/2011   | 02/04/2011 | 30        |
| NOME DO SERVIDOR | 2010      | 07/02/2011   | 08/03/2011 | 30        |
| NOME DO SERVIDOR | 2011      | 16/03/2011   | 04/04/2011 | 20        |
| NOME DO SERVIDOR | 2010      | 14/03/2011   | 12/04/2011 | 30        |
| NOME DO SERVIDOR | 2010      | 15/02/2011   | 06/03/2011 | 20        |
| NOME DO SERVIDOR | 2011      | 01/03/2011   | 30/03/2011 | 30        |
| NOME DO SERVIDOR | 2010      | 10/03/2011   | 08/04/2011 | 30        |
| NOME DO SERVIDOR | 2010      | 10/03/2011   | 24/03/2011 | 15        |

< Voltar

SIGRH | Copyright © 2007-2010 - Superintendência de Informática - UFRN - (84) 3215-3148 - sistemas

Imprimir 🚔

Figura 2: Férias Marcadas em Períodos Bloqueados

Para retornar a página inicial do módulo, clique em Administração de Pessoal ou Férias, a depender do perfil do usuário.

Caso queira retornar a página anterior e realizar uma nova consulta, clique em Voltar.

Para *Imprimir* o relatório, clique em <sup>Imprimir</sup>

## 4.9 Cronograma de Férias (16/09/2010)

| Sistema  | SIGRH                                               |
|----------|-----------------------------------------------------|
| Módulo   | Administração de Pessoal                            |
| Usuários | Funcionário específico da Administração de Pessoal  |
| Perfil   | Administrador de Gestão de Pessoal ou Gestor Férias |

Nesta funcionalidade, o usuário terá acesso ao cronograma de férias dos servidores de uma Unidade.

Para realizar essa operação, existem os seguintes caminhos:

- SIGRH → Módulos → Administração de Pessoal → Férias → Relatórios → Cronograma de Férias (Perfil Administrador de Gestão de Pessoal).
- *SIGRH* → *Módulos* → *Férias* → *Férias* → *Relatórios* → *Cronograma de Férias* (Perfil Gestor Férias).

Em *Período do Cronograma*, o usuário deverá selecionar a *Unidade* e o período de *Mês/Ano* que deseja pesquisar.

Como exemplo usaremos <u>SUPERINTENDÊNCIA DE COMUNICAÇÃO</u> - <u>Dezembro 2009</u> à <u>Janeiro 2010</u>:

| Unidade: * SUPERINTENDENCIA DE COMUNICACAO                                     |                                 | Período do ci   | RONOGRAMA                  |            |
|--------------------------------------------------------------------------------|---------------------------------|-----------------|----------------------------|------------|
| Desde (Mês / Ano): * Dezembro 🗸 / 2009 🗸 Até (Mês / Ano): * Janeiro 🗸 / 2010 🗸 | Unidade: * SUPERINTEND          | ENCIA DE COMUNI | ICACAO                     | •          |
|                                                                                | Desde (Mês / Ano): 🖈 Dezembro 💌 | / 2009 💌        | Até (Mês / Ano): 🛊 Janeiro | ✓ / 2010 ▼ |
| Ver Cronograma Cancelar                                                        |                                 | Ver Cronograma  | Cancelar                   |            |

\* Campos de preenchimento obrigatório.

#### Administração de Pessoal

Figura 1: Período do Cronograma

Para retornar a página inicial do módulo, clique em Administração de Pessoal ou Férias, a depender do perfil do usuário.

Ao clicar em **Ver Cronograma** o usuário terá acesso à listagem de funcionários que estão no *Cronograma de Férias* da unidade pesquisada naquele determinado período.

| UERN                     | UNIVERSIDADE FEDERAL DO RIO GRANDE DO NORTE<br>Sistema Integrado de Gestão de Planejamento e de Recursos Humanos |                                    |
|--------------------------|----------------------------------------------------------------------------------------------------|------------------------------------|
| Administração de Pessoal | ЕМІТІДО ЕМ 17/06/2010 11:20                                                                                      | SUPERINTENDÊNCIA<br>DE INFORMÁTICA |

CRONOGRAMA DE FÉRIAS - SUPERINTENDENCIA DE COMUNICACAO - (PERÍODO DE DEZEMBRO/2009 ATÉ JANEIRO/2010)

| Matrícula | Nome      |               |                |         |              |            |         |      |            |            |        |          |
|-----------|-----------|---------------|----------------|---------|--------------|------------|---------|------|------------|------------|--------|----------|
| 000000    | NOME DO   | FUNCIONÁRIO   |                |         |              |            |         |      |            |            |        |          |
|           |           |               | Exe            | rcícios |              |            |         |      | Parcelas   |            |        |          |
|           | Exercício | Início Aquis. | Término Aquis. | Dias    | Status       | Homologado | Período | Dias | Início     | Término    | Adiant | Grat Nat |
|           |           |               |                |         |              |            | 1       | 10   | 06/07/2009 | 15/07/2009 | Não    | Não      |
|           | 2009      | 01/01/2009    | 31/12/2009     | 30      | Paga/Marcada | Sim        | 2       | 10   | 08/09/2009 | 17/09/2009 | Não    | Não      |
|           |           |               |                |         |              |            | 3       | 10   | 07/12/2009 | 16/12/2009 | Não    | Não      |

| 🗇 Voltar | Copyright 2007 - Superintendência de Informática - UFRN | Imprimir |  |
|----------|---------------------------------------------------------|----------|--|
|          |                                                         |          |  |

Para retornar a página anterior, clique em Voltar e uma nova pesquisa poderá ser efetuada.

Caso o usuário queira imprimir a página de cronograma, deverá clicar em Imprimir 🖨. Bom Trabalho!

## 4.10 Mapa de Férias (16/09/2010)

| Sistema SIGRH |                                                  |
|---------------|--------------------------------------------------|
| Módulo        | Administração de Pessoal                         |
| Usuários      | Funcionários da Administração de Pessoal         |
| Perfil        | Gestor Administração de Pessoal ou Gestor Férias |

Um Mapa de Férias é um relatório que tem a finalidade de apresentar os servidores em férias de uma determinada unidade em um determinado período. Ele pode ser acessado a qualquer momento por um gestor do departamento pessoal no módulo DAP do SIGRH.

Para realizar essa operação, existem os seguintes caminhos:

- SIGRH → Módulos → Administração de Pessoal → Férias → Relatórios → Mapa de Férias (Perfil Gestor Administração de Pessoal).
- SIGRH → Módulos → Férias → Férias → Relatórios → Mapa de Férias (Perfil Gestor Férias).

O sistema exibirá a seguinte página:

| Mapa de Férias                                          |   |
|---------------------------------------------------------|---|
| Período: * 01/03/2010 🖪 a 30/04/2010 🖪                  |   |
| Unidade: 11.65.04                                       |   |
| 🖶 🧰 HOSPITAL UNIVERSITARIO ANA BEZERRA (23.00)          |   |
| 🕀 🧰 CENTRO DE CIÊNCIAS EXATAS E DA TERRA (12.00)        |   |
| 🕀 🧰 CENTRO DE BIOCIÊNCIAS (17.00)                       |   |
| 🕀 🧰 CENTRO DE CIÊNCIAS DA SAÚDE (15.00)                 | = |
| 🕀 🧰 CENTRO DE CIÊNCIAS HUMANAS, LETRAS E ARTES (13.00)  | - |
| 🕀 🧰 CENTRO DE CIÊNCIA'S SOCIAIS APLICADA'S (16.00)      |   |
| 🕀 🧰 CENTRO DE TECNOLOGIA (14.00)                        |   |
| 🕀 🧰 HOSPITAL UNIVERSITÁRIO ONOFRE LOPES (21.00)         |   |
| 🕀 🧰 MATERNIDADE ESCOLA JANUÁRIO CICCO (20.00)           |   |
| 🕀 🧰 UNIVERSIDADE FEDERAL DO RIO GRANDE DO NORTE (11.00) |   |
|                                                         | * |
| Apenas Homologadas                                      |   |
| Incluir Unidades Vinculadas                             |   |
| Ver Mapa Cancelar                                       |   |
|                                                         |   |

\* Campos de preenchimento obrigatório.

Administração de Pessoal

Figura 1: Mapa de Férias

Para retornar a página inicial do módulo, clique em Administração de Pessoal ou Férias, a depender do perfil do usuário.

Caso desista da operação, clique em **Cancelar**. Uma janela será apresentada pelo sistema para confirmação. Esta operação é válida para todas as telas que apresentem esta função.

Para dar continuidade a consulta por Mapa de Férias, informe alguns dos dados a seguir:

- Período (início/fim): Informe o período que deseja consultar, preenchendo o início e o fim;
- Unidade: Selecione na lista a unidade;

- Apenas Homologadas: Selecione caso queira visualizar apenas as férias homologadas;
- *Incluir Unidades Vinculadas*: Selecione caso queira incluir as Unidades Vinculadas à selecionada na lista.

Após informar os dados necessários para a busca, clique em **Ver Mapa**. Exemplificamos com *Período (início/fim)* de <u>01/03/2010</u> a <u>30/04/2010</u> e *Unidade* com <u>DAP/PRH - Departamento de</u> <u>Administração de Pessoal</u>.

Será exibida a seguinte página:

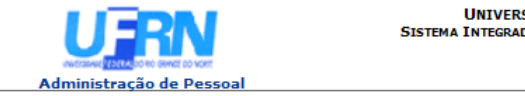

UNIVERSIDADE FEDERAL DO RIO GRANDE DO NORTE SISTEMA INTEGRADO DE GESTÃO DE PLANEJAMENTO E DE RECURSOS HUMANOS EMITIDO EM 17/06/2010 10:07

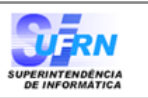

#### MAPA DE FÉRIAS

 Período:
 01/03/2009 à 30/04/2009

 Unidade:
 DAP/PRH - DEPARTAMENTO DE ADMINISTRAÇÃO PESSOAL

 Chefe da Unidade:
 NOME DO SERVIDOR

|                                  |                          |                  |      |        |     |       |      |      |      | M    | larço, | /200 | )9   |      |      |     |      |              |       |     |     |      |      |    |    |    |    |    |    |      |       |     |      |
|----------------------------------|--------------------------|------------------|------|--------|-----|-------|------|------|------|------|--------|------|------|------|------|-----|------|--------------|-------|-----|-----|------|------|----|----|----|----|----|----|------|-------|-----|------|
| Servidor                         | Adm<br>Nasci             | issão<br>mento   | 1    | 2      | 3   | 8 4   | 5 6  | 5 7  | 8    | 9    | 10     | 11   | 12   | 1    | 3    | 14  | 15   | 16           | 17 :  | 8   | 19  | 20   | 21   | 22 | 23 | 24 | 25 | 26 | 27 | 28   | 29    | 30  | 31   |
| NOME DO SERVIDOR                 | 01/03                    | 8/1983<br>1/1962 | x    | ×      | ×   | x     | x    | x    | x    | x    | ×      | x    | x    | 3    | c I  | x   |      |              |       |     |     |      |      |    |    |    |    |    |    |      |       |     |      |
| NOME DO SERVIDOR                 | 21/04<br>04/06           | /1987<br>5/1964  |      |        |     |       |      |      |      |      |        |      |      |      |      |     |      |              |       |     |     |      |      |    |    |    |    |    |    |      |       | x   | x    |
| NOME DO SERVIDOR                 | 12/12<br>18/09           | 2/1991<br>9/1963 |      |        |     |       |      |      |      | x    | x      | x    | x    | 3    | c 🛛  | x   | x    | x            | x     | x   |     |      |      |    |    |    |    |    |    |      |       |     |      |
| NOME DO SERVIDOR                 | 08/11<br>26/11           | /2004<br>2/1978  | ×    | ×      |     |       |      |      |      |      |        |      |      |      |      |     |      |              |       |     |     |      |      |    |    |    |    |    |    |      |       |     |      |
| Total de servidores no dia:      |                          |                  | 2    | 2      | 1   | . 1   | 1 1  | 1    | 1    | 2    | 2      | 2    | 2    | :    | 2    | 2   | 1    | 1            | 1     | 1   |     |      |      |    |    |    |    |    |    |      |       | 1   | 1    |
| Choque de férias (%):            |                          |                  | 5.0  | 00 5.0 | 0 0 | 0 0   | 0 0  | 0    | 0 5  | .00  | 5.00   | 5.00 | 5.0  | 0 5. | 00 5 | .00 | 0    | 0            | 0     | 0   |     |      |      |    |    |    |    |    |    |      |       | 0   | 0    |
| Total de servidores lotados na u | nidade:                  |                  | 40   | )      |     |       | _    |      |      |      |        |      |      |      |      |     |      |              |       |     |     |      |      |    |    |    |    |    |    |      |       |     |      |
|                                  |                          |                  |      |        |     |       |      |      |      | 1    | ABRIL/ | /200 | 9    |      |      |     |      |              |       |     |     |      |      |    |    |    |    |    |    |      |       |     |      |
| Servidor                         | Admissä<br>Nascimen      | to 1             |      | 2      | 3   | 4     |      | 5    | 6    | 7    | 8      | 9    | 10   | 11   | 12   | 13  | 14 : | . <b>5</b> 1 | 16 1  | 7 1 | 18  | 19   | 20   | 21 | 22 | 23 | 24 | 25 | 26 | 27   | 28    | 29  | 30   |
| NOME DO SERVIDOR                 | 03/12/198                | 4<br>2 X         | :    | x      | x   | x     | :    | x    | x    | x    | x      | x    | x    | x    | x    | x   | x    | x            | x     | x   | x   | x    | x    | x  | x  | x  | x  | x  | x  | x    | x     | x   | x    |
| NOME DO SERVIDOR                 | 21/04/198<br>04/06/196   | 7<br>4 X         | :    | x      | x   | x     |      | x    | x    | x    | x      |      |      |      |      |     |      |              |       |     |     |      |      |    |    |    |    |    |    |      |       |     |      |
| Total de servidores no dia:      |                          | 2                | 2    | 2      | 2   | 2     |      | 2    | 2    | 2    | 2      | 1    | 1    | 1    | 1    | 1   | 1    | 1            | 1     | 1   | 1   | 1    | 1    | 1  | 1  | 1  | 1  | 1  | 1  | 1    | 1     | 1   | 1    |
| Choque de férias (%):            |                          | 5.0              | 00 5 | 5.00 5 | .00 | 5.00  | 5    | .00  | 5.00 | 5.00 | 5.0    | 0 0  | 0    | 0    | 0    | 0   | 0    | 0            | 0     | D   | 0   | 0    | 0    | 0  | 0  | 0  | 0  | 0  | 0  | 0    | 0     | 0   | 0    |
| Total de servidores lotados na u | nidade:                  | 40               |      |        |     |       |      |      |      |      |        |      |      |      |      |     |      | _            |       |     |     |      |      |    |    |    |    |    |    |      |       |     |      |
|                                  |                          |                  |      |        |     |       |      |      |      | M    | ARÇO,  | /201 | 10   |      |      |     |      |              |       |     |     |      |      |    |    |    |    |    | _  |      |       |     |      |
| Servidor                         | Admissão<br>Nascimento   | 1                | 2    | 3      | 4   | 5     | ;    | 6    | 7    | 8    | 9      | 10   | 11   | 12   | 13   | 14  | 15   | 10           | 5 1   | ,   | 18  | 19   | 20   | 21 | 22 | 23 | 24 | 25 | 26 | 27 2 | 28 29 | 9 3 | 0 31 |
| NOME DO SERVIDOR                 | 01/03/1983<br>20/11/1962 | x                | x    | x      | ×   | ×     |      | x    | x    | x    |        |      |      |      |      |     |      |              |       |     |     |      |      |    |    |    |    |    |    |      |       |     |      |
| NOME DO SERVIDOR                 | 09/10/1984<br>16/07/1959 | x                | x    | x      |     |       |      |      |      |      |        |      |      |      |      |     | x    | x            | )     |     | x   | x    | x    | x  | x  | x  | x  |    |    |      |       |     |      |
| NOME DO SERVIDOR                 | 03/12/1984<br>11/09/1962 | x                | x    | x      |     |       |      |      |      |      |        |      |      |      |      |     |      |              |       |     |     |      |      |    |    |    |    |    |    |      |       |     |      |
| NOME DO SERVIDOR                 | 21/04/1987<br>04/06/1964 | x                | x    | x      | ×   | ×     | c    | x    | x    | x    | x      | x    | x    | x    | x    |     |      |              |       |     |     |      |      |    |    |    |    |    |    |      |       |     |      |
| NOME DO SERVIDOR                 | 18/10/2004<br>07/12/1978 | x                | x    |        |     |       |      |      |      |      |        |      |      |      |      |     |      |              |       |     |     |      |      |    |    |    |    |    |    |      |       |     |      |
| NOME DO SERVIDOR                 | 08/11/2004<br>26/12/1978 | x                | x    |        |     |       |      |      |      |      |        |      |      |      |      |     |      |              |       |     |     |      |      |    |    |    |    |    |    |      |       |     |      |
| NOME DO SERVIDOR                 | 14/03/2006<br>21/04/1982 | x                | x    | ×      | x   | ×     | :    | x    | x    | x    | x      | x    | x    | x    | x    | x   | x    | x            | >     |     | x   | x    | x    |    |    |    |    |    |    |      |       |     |      |
| Total de servidores no dia:      |                          | 7                | 7    | 5      | 3   | 3     | 1    | 3    | 3    | 3    | 2      | 2    | 2    | 2    | 2    | 1   | 2    | 2            | 2     |     | 2   | 2    | 2    | 1  | 1  | 1  | 1  |    |    |      |       |     |      |
| Choque de férias (%):            |                          | 18.00 1          | 8.00 | 12.00  | 8.0 | 0 8.0 | 00 8 | 8.00 | 8.00 | 8.00 | 5.00   | 5.00 | 5.00 | 5.0  | 5.0  | 0 0 | 5.00 | 5.0          | 0 5.0 | 0 5 | .00 | 5.00 | 5.00 | 0  | 0  | 0  | 0  |    |    |      |       |     |      |
|                                  |                          |                  |      |        |     |       |      |      |      |      |        |      |      |      |      |     |      |              |       |     |     |      |      |    |    |    |    |    |    |      |       |     |      |

< Voltar

SIGRH | Copyright © 2007-2010 - Superintendência de Informática - UFRN - (84) 3215-3148 - sistemas 🛛 Imprimir 🚔

#### Figura 2: Mapa de Férias

Para retornar a página inicial do módulo, clique em Administração de Pessoal ou Férias, a depender do perfil do usuário.

Para retornar à página anterior, clique em Voltar.

Caso o usuário queira *Imprimir* a página, clique em <sup>Imprimir</sup>

## 4.11 Relatório de Férias Modificadas (20/09/2010)

| Sistema  | SIGRH                                               |
|----------|-----------------------------------------------------|
| Módulo   | Administração de Pessoal                            |
| Usuários | Funcionário específico do DAP                       |
| Perfil   | Administrador de Gestão de Pessoal ou Gestor Férias |

Esta funcionalidade permite ao usuário, administrador do departamento de pessoal, a visualização do relatório de Exercícios de férias modificados.

Para ter acesso ao Relatório de Férias Modificadas o usuário deverá entrar no SIGRH  $\rightarrow$  Módulos  $\rightarrow$  Administração de Pessoal  $\rightarrow$  Férias  $\rightarrow$  Relatórios  $\rightarrow$  Férias Modificadas.

O usuário será encaminhado para a página de busca Informe o Exercício.

| INFORME O EXERCÍCIO                    |
|----------------------------------------|
| Exercício: 2010                        |
| Status: 🖈 🔲 Alterada 🗹 Excluída        |
| Exibir Relatório Cancelar              |
| 🖈 Campos de preenchimento obrigatório. |

Figura 1: Informe o Exercício

Na tela acima, se especificado o ano de um exercício de férias, serão exibidos somente os exercícios de férias referentes ao ano informado. Caso contrário, serão exibidos todos os exercícios de férias que sofreram atualizações.

O campo *Status* é obrigatório e o usuário poderá optar por selecionar uma ou mais opções, dentre elas: *Alterada, Excluída, Incluída e Negado SIAPE*.

Exemplificaremos usando Status Excluída.

Ao clicar em **Exibir Relatório** será exibida a *Lista de Férias* dos funcionários inclusos nas categorias pesquisadas, da seguinte forma:

| ∲:Expar<br>Q:Atuali<br>√:Féria: | ndir<br>ização<br>s auto | o não realizada<br>orizadas | no SIAPE     | ━:Recolher<br>©:Atualização<br>¥:Férias nega | realizada<br>das | no SIAPE |          | ੴ:Alterar Férias - DAP<br>़Q:Visualizar crítica<br>१:Férias à autorizar |         |  |  |  |  |
|---------------------------------|--------------------------|-----------------------------|--------------|----------------------------------------------|------------------|----------|----------|-------------------------------------------------------------------------|---------|--|--|--|--|
|                                 |                          |                             |              | LISTA DE                                     | FÉRIAS           |          |          |                                                                         |         |  |  |  |  |
| Matrícula                       | Nom                      | e                           |              |                                              |                  |          |          |                                                                         |         |  |  |  |  |
| 0000000                         | NOME                     | E DO FUNCIONÁR              | IO           |                                              |                  |          |          |                                                                         |         |  |  |  |  |
|                                 |                          | Exercício                   | Início Aquis | Término Aquis                                | Dias             | Abono    | Status   | Data de<br>atualização                                                  |         |  |  |  |  |
|                                 | ٠                        | 2010                        | 01/01/2010   | 31/12/2010                                   | 30               | Não      | Excluída | 05/10/2009                                                              | 🗸 🤯 🔕 🌚 |  |  |  |  |
|                                 |                          |                             |              |                                              |                  |          |          |                                                                         |         |  |  |  |  |

Figura 2: Lista de Férias

Clicando no ícone 👻, o usuário poderá visualizar informações adicionais como mostra figura a seguir:

| ∲:Expar<br>©:Atuali<br>√:Féria: | ndir<br>izaçã<br>s auto | o não realizad<br>orizadas | a no SIAPE |            | ━:Recolher<br>©:Atualização<br>≭:Férias nega | realizada<br>das | no SIAPE |          | ॡे:Alterar Férias -<br>♀:¥isualizar crítica<br>?:Férias à autoriza | DAP<br>a |
|---------------------------------|-------------------------|----------------------------|------------|------------|----------------------------------------------|------------------|----------|----------|--------------------------------------------------------------------|----------|
|                                 |                         |                            |            |            | LISTA DE                                     | FÉRIAS           |          |          |                                                                    |          |
| Matrícula                       | Nom                     | ie                         |            |            |                                              |                  |          |          |                                                                    |          |
| 0000000                         | NOM                     | E DO FUNCIONÁ              | RIO        |            |                                              |                  |          |          |                                                                    |          |
|                                 |                         | Exercício                  | Inícia     | o Aquis    | Término Aquis                                | Dias             | Abono    | Status   | Data de<br>atualização                                             |          |
|                                 | -                       | 2010                       | 01/0:      | 1/2010     | 31/12/2010                                   | 30               | Não      | Excluída | 05/10/2009                                                         | 🗸 🤯 🔕 🔇  |
|                                 |                         | Período                    | Dias       | Início     | Térmi                                        | no               | Adia     | ntamento | Grat. Nata                                                         | lina     |
|                                 |                         | 1                          | 15         | 02/02/2010 | 16/02/2                                      | 010              |          | Não      | Não                                                                |          |
|                                 |                         | 2                          | 15         | 01/09/2010 | 15/09/2                                      | 010              |          | Não      | Não                                                                |          |

Figura 3: Lista de Férias Expandir

Clique em 💻 para retornar ao modo de exibição simples das informações do funcionário.

Ainda na página de *Lista de Férias*, clicando no ícone  $\clubsuit$ , o usuário poderá alterar *Dados dos Exercícios* e *Dados do Parcelamento*:

|                      |                                                                                                    |                                            |                   |                           | IDEN                                 | TIFICAÇÃO DO     | SERVIDOR                     |                              |                     |  |  |  |  |  |
|----------------------|----------------------------------------------------------------------------------------------------|--------------------------------------------|-------------------|---------------------------|--------------------------------------|------------------|------------------------------|------------------------------|---------------------|--|--|--|--|--|
|                      |                                                                                                    |                                            |                   |                           | Servi                                | dor: * NOME D    | O SERVIDOR                   |                              |                     |  |  |  |  |  |
| S                    | Siape:000000                                                                                                    | 0                                          |                   |                           | Data de Adm                          | issão: 23/01/199 | 95                           | Admissão na origem: 01/02/19 | 994                 |  |  |  |  |  |
| R                    | Regime de tr                                                                                                    | abalho: Estat                              | utário            |                           | Categoria: Té                        | cnico Administra | tivo                         | Operador de raio-x: Não      |                     |  |  |  |  |  |
| L                    | .otação: CEN                                                                                                    | TRO DE TECNO                               | DLOGI             | IA                        |                                      |                  |                              |                              |                     |  |  |  |  |  |
| C                    | Cargo: ANALISTA DE TECNOLOGIA DA INFORMAÇÃO                                                                             |                                            |                   |                           |                                      |                  |                              |                              |                     |  |  |  |  |  |
|                      |                                                                                                    |                                            |                   |                           |                                      | DADOS DAS F      | ÉRIAS                        |                              |                     |  |  |  |  |  |
| Exer                 | RCÍCIOS PRO                                                                                                    | ÓXIMOS                                     |                   |                           |                                      |                  |                              |                              |                     |  |  |  |  |  |
|                      |                                                                                                    | E                                          | xercíc            | ios                       |                                      |                  |                              | Parcelas                     |                     |  |  |  |  |  |
| ercício              | Início Aquis.                                                                                                    | Término Aquis.                             | Dias              | Status                    | Origem                               | Período          | Dias                         | Início                       | Término             |  |  |  |  |  |
|                      |                                                                                                    |                                            |                   |                           |                                      | 1                | 10                           | 01/01/2008                   | 10/01/2008          |  |  |  |  |  |
| )11                  | 03/01/2008                                                                                                    | 03/02/2008                                 | 30                | Alterada                  | SIGPRH                               | 2                | 10                           | 01/04/2008                   | 10/04/2008          |  |  |  |  |  |
|                      |                                                                                                    |                                            |                   |                           |                                      | 3                | 10                           | 01/10/2008                   | 10/10/2008          |  |  |  |  |  |
| 009                  | 01/01/2009                                                                                                    | 31/12/2009                                 | 30                | Paga/Marcada              | SIGPRH                               | 1                | 30                           | 01/01/2009                   | 30/01/2009          |  |  |  |  |  |
|                      |                                                                                                    |                                            |                   |                           |                                      | 1                | 10                           | 26/01/2009                   | 04/02/2009          |  |  |  |  |  |
| 009                  | 01/01/2009                                                                                                    | 31/12/2009                                 | 30                | Paga/Marcada              | SIGPRH                               | 2                | 10                           | 06/07/2009                   | 15/07/2009          |  |  |  |  |  |
|                      |                                                                                                    |                                            |                   |                           |                                      | 3                | 10                           | 16/07/2009                   | 25/07/2009          |  |  |  |  |  |
| Térm<br>Nú<br>Fé     | aquisitivo<br>ino do períodi<br>aquisitivo<br>ímero de dias<br>Homologado<br>Status<br>rias Judiciais?<br>Justificativa | : (1/2/2/2/2/2/2/2/2/2/2/2/2/2/2/2/2/2/2/2 | 0<br>Ni<br>uantic | ▼<br>ão<br>lade máxima de | e caracteres: 3;                     | 20               | Quantidade                   | de caracteres digitados: 0   |                     |  |  |  |  |  |
| DAD                  | OS DO PAR                                                                                                    | CELAMENTO                                  |                   |                           |                                      |                  |                              |                              |                     |  |  |  |  |  |
| DAD                  |                                                                                                    | celas: \star 2                             | Ex                | ibir períodos             |                                      |                  |                              |                              |                     |  |  |  |  |  |
| Ni                   | úmero de paro                                                                                                    |                                            |                   |                           |                                      |                  |                              |                              |                     |  |  |  |  |  |
| Ni                   | úmero de paro<br>e <b>ríodos</b>                                                                                        | Dias                                       |                   |                           | Início                               | Té               | rmino                        | Adiant. Salarial             | Grat. Natalina      |  |  |  |  |  |
| Nu<br>Pe<br>1°       | úmero de paro<br><b>eríodos</b><br>Período                                                                              | Dias<br>★10                                | ]                 | *20                       | Início<br>)/01/2010                  | <b>Té</b><br>29/ | ermino<br>01/2010            | Adiant. Salarial             | Grat. Natalina<br>🔽 |  |  |  |  |  |
| Ni<br>Pe<br>1°<br>2° | úmero de paro<br><b>eríodos</b><br>Período<br>Período                                                                   | Dias<br>★10<br>★20                         |                   | ★20<br>★21                | Início<br>)/01/2010 📲<br>./06/2010 🔳 | Té<br>29/<br>10/ | ermino<br>01/2010<br>07/2010 | Adiant. Salarial             | Grat. Natalina<br>🔽 |  |  |  |  |  |

\* Campos de preenchimento obrigatório. Figura 4: Dados das Férias

O usuário deverá modificar as informações que desejar e clicar em Alterar.

A seguinte mensagem de confirmação será gerada:

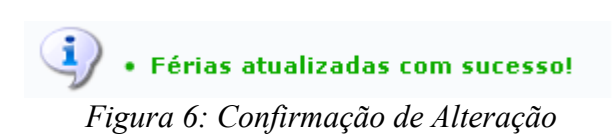

Voltando para a página de *Lista de Férias*, caso as férias do funcionário sejam rejeitadas pelo SIAPE, o usuário deverá clicar no ícone <sup>3</sup>. A seguinte mensagem de confirmação será gerada:

• Férias restauradas com sucesso! Figura 7: Confirmação de Rejeição

Caso as férias do funcionário sejam aceitas pelo SIAPE o usuário deverá clicar no ícone <sup>(S)</sup>. O sistema irá exibir a seguinte mensagem de confirmação:

• Férias sincronizadas com sucesso! Figura 8: Confirmação de Aceitação

## 4.12 Relatório de Férias não Homologadas (16/09/2010)

| Sistema  | SIGRH                                               |
|----------|-----------------------------------------------------|
| Módulo   | Administração de Pessoal                            |
| Usuários | Funcionário específico da Administração de Pessoal  |
| Perfil   | Administrador de Gestão de Pessoal ou Gestor Férias |

Neste manual explicaremos como gerar relatório de férias que não foram homologadas.

Para realizar essa operação, existem os seguintes caminhos:

- SIGPRH → Módulos → Administração de Pessoal → Férias → Relatórios → Férias Não Homologadas (Perfil Administrador de Gestão de Pessoal).
- *SIGRH* → *Módulos* → *Férias* → *Férias* → *Relatórios* → *Férias Não Homologadas* (Perfil Gestor Férias).

O sistema exibirá o relatório abaixo, dividido por cada unidade da Instituição. Mostrará ainda detalhes sobre as férias dos servidores, disponibilizando o *Período, Exercício, Status* e *Data de Atualização*, como demostrado na imagem a seguir.

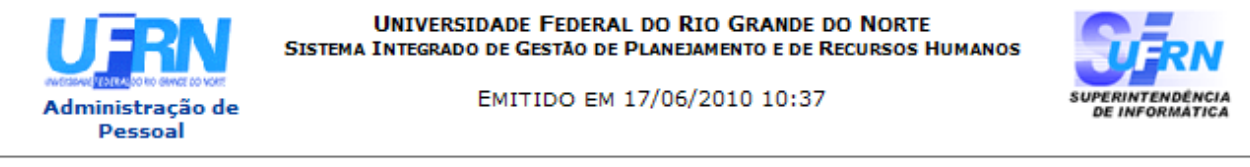

| Sigla  | Unidade  |                       |           |                            |                       |          |                        |
|--------|----------|-----------------------|-----------|----------------------------|-----------------------|----------|------------------------|
| ADMRST | ADMINIST | RAÇÃO REGIONAL DE SA  | ANTO ANT  | TÔNIO                      |                       |          |                        |
|        | Siape    | Nome                  | Exercício | Período <i>i</i><br>Início | Aquisitivo<br>Término | Status   | Data de<br>atualização |
|        | 000000   | NOME DO SERVIDOR      | 2008      | 01/01/2008                 | 31/12/2008            | Incluída | 20/11/2008             |
|        | 000000   | NOME DO SERVIDOR      | 2009      | 01/01/2009                 | 31/12/2009            | Incluída | 28/11/2008             |
|        | 000000   | NOME DO SERVIDOR      | 2009      | 01/01/2009                 | 31/12/2009            | Incluída | 28/11/2008             |
|        | 000000   | NOME DO SERVIDOR      | 2009      | 01/01/2009                 | 31/12/2009            | Incluída | 28/11/2008             |
|        | 000000   | NOME DO SERVIDOR      | 2009      | 01/01/2009                 | 31/12/2009            | Incluída | 28/11/2008             |
|        |          |                       |           |                            |                       |          |                        |
| GAB    | AUDITORI | A INTERNA             |           |                            |                       |          |                        |
|        | Siape    | Nome                  | Exercício | Período A<br>Início        | quisitivo<br>Término  | Status   | Data de<br>atualização |
|        | 000000   | NOME DO SERVIDOR      | 2009      | 01/01/2009                 | 31/12/2009            | Alterada | 13/01/2009             |
|        |          |                       |           |                            |                       |          |                        |
| CCET   | CENTRO D | E CIÊNCIAS EXATAS E D | A TERRA   |                            |                       |          |                        |
|        | Siape    | Nome                  | Exercício | Período #<br>Início        | \quisitivo<br>Término | Status   | Data de<br>atualização |
|        |          |                       |           |                            |                       |          |                        |

#### EXERCÍCIOS DE FÉRIAS NÃO HOMOLOGADAS

💜 Voltar

Copyright 2007 - Superintendência de Informática - UFRN

Figura 1: Relatório

Para retornar à página anterior, clique em Voltar.

Imprimir 👔

Caso o usuário deseje imprimir o relatório, basta clicar no ícone Imprimir 👜.

Para retornar a página inicial do módulo, clique em Administração de Pessoal ou Férias, a depender do perfil do usuário.

## 4.13 Relatório de Homologação de Férias (17/09/2010)

| Sistema  | SIGRH                                              |
|----------|----------------------------------------------------|
| Módulo   | Administração de Pessoal                           |
| Usuários | Funcionário específico da Administração de Pessoal |
| Perfil   | Administrador de Gestão Pessoal ou Gestor Férias   |

Neste manual abordaremos quanto ao *Relatório de Homologação de Férias* onde o usuário terá acesso aos relatórios de férias homologadas em cada unidade da instituição.

Para realizar essa operação, existem os seguintes caminhos:

- *SIGRH* → *Módulos* → *Administração de Pessoal* → *Férias* → *Relatórios* → *Homologação de Férias* (Perfil Administrador de Gestão Pessoal ).
- *SIGRH* → *Módulos* → *Férias* → *Férias* → *Relatórios* → *Homologação de Férias* (Perfil Gestor Férias).
- A seguinte tela será apresentada:

|                         | RELATÓRIO DE HOMOLOGAÇÃO DE FÉRIAS              |          |
|-------------------------|-------------------------------------------------|----------|
| Unidade:                | DAP/PRH - DEPARTAMENTO DE ADMINISTRACAO PESSOAL | <b>v</b> |
| Servidor:               |                                                 | ]        |
| Exercício:              |                                                 |          |
| Período das Férias:     | a a                                             |          |
| Período da Homologação: | a a                                             |          |
|                         | Apenas Homologadas                              |          |
|                         | Gerar Relatório Cancelar                        |          |

\* Campos de preenchimento obrigatório.

Figura 1: Critérios para geração do Relatório de homologação de férias

Na tela acima são apresentados filtros que possibilitarão a geração do relatório de homologação de férias. Os filtros são:

- A Unidade do servidor;
- O nome ou número no SIAPE do Servidor;
- O Exercício;
- Período das Férias;
- Período da Homologação.

Para os dois últimos filtros, o usuário poderá digitar as datas ou selecioná-las no calendário apresentado após clicar no ícone .

Selecione a opção **Apenas Homologadas** caso deseje que apenas as férias homologadas sejam apresentadas no relatório.

Caso desista da operação, clique em **Cancelar**. Uma janela será apresentada pelo sistema para confirmação.

Como exemplo utilizaremos o filtro Unidade: Escola Agrícola de Jundiaí.

Para gerar o Relatório de Homologação de Férias clique em Gerar Relatório. O relatório será

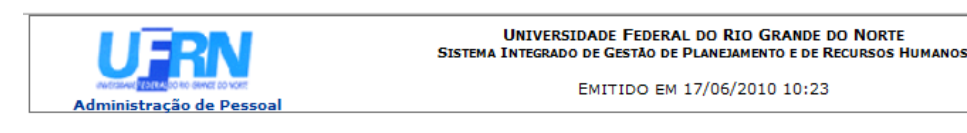

SUPERINTENDÊNCIA DE INFORMATICA

RELATÓRIO DE HOMOLOGAÇÃO DE FÉRIAS - ESCOLA AGRÍCOLA DE JUNDIAÍ - JUNHO/2010

| Matrícula | Nome      |               |                |         |               |            |         |      |            |            |
|-----------|-----------|---------------|----------------|---------|---------------|------------|---------|------|------------|------------|
| 0000000   | NOME DO   | SERVIDOR      |                |         |               |            |         |      |            |            |
|           |           |               | Exe            | rcícios |               |            |         |      | Parcelas   |            |
|           | Exercício | Início Aquis. | Término Aquis. | Dias    | Status        | Homologado | Período | Dias | Início     | Término    |
|           | 2000      | 01/01/0000    | 24/42/2000     | 45      | The short day | <b></b>    | 1       | 30   | 02/01/2008 | 31/01/2008 |
|           | 2008      | 01/01/2008    | 31/12/2008     | 40      | Incluida      | Sim        | 2       | 15   | 01/07/2008 | 15/07/2008 |
|           |           |               |                |         |               |            |         |      |            |            |
| 0000000   | NOME DO   | SERVIDOR      |                |         |               |            |         |      |            |            |
|           |           |               | Exe            | rcícios |               |            |         |      | Parcelas   |            |
|           | Exercício | Início Aquis. | Término Aquis. | Dias    | Status        | Homologado | Período | Dias | Início     | Término    |
|           | 2009      | 01/01/2009    | 31/12/2009     | 45      | Incluída      | Sim        | 1       | 45   | 04/01/2010 | 17/02/2010 |
| 0000000   | NOME DO   | SERVIDOR      |                |         |               |            |         |      |            |            |
|           |           |               | Exe            | rcícios |               |            |         |      | Parcelas   |            |
|           | Exercício | Início Aquis. | Término Aquis. | Dias    | Status        | Homologado | Período | Dias | Início     | Término    |
|           |           | / /           | / /            |         |               |            | 1       | 30   | 02/01/2007 | 31/01/2007 |
|           | 2007      | 01/02/2006    | 31/01/2007     | 45      | Incluida      | Sim        | 2       | 15   | 17/07/2007 | 31/07/2007 |
|           | 2009      | 01/01/2008    | 31/12/2008     | 45      | Incluída      | Sim        | 1       | 45   | 02/01/2008 | 15/02/2009 |

< Voltar

SIGRH | Copyright © 2007-2010 - Superintendência de Informática - UFRN - (84) 3215-3148 - sistemas

Imprimir 🚔

Figura 2: Relatório de Homologação de Férias

Para retornar à página anterior, clique em Voltar.

Caso o usuário deseje imprimir o relatório, basta clicar no ícone Imprimir 👜.

Para retornar a página inicial do módulo, clique em Administração de Pessoal ou Férias, a depender do perfil do usuário.

# 4.14 Relatório de Servidores Ativos Sem Férias Marcadas por Ano (17/09/2010)

| Sistema                                                     | SIGRH                    |
|-------------------------------------------------------------|--------------------------|
| Módulo                                                      | Administração de Pessoal |
| Usuários Funcionário específico da Administração de Pessoal |                          |
| Perfil Administrador de Gestão Pessoal e Gestor Férias      |                          |

Neste manual iremos explanar sobre como gerar relatório de servidores ativos que não tenham as férias marcadas por ano.

Para realizar essa operação, existem os seguintes caminhos:

- SIGPRH → Módulos → Administração de Pessoal → Férias → Relatórios → Servidores Ativos Sem Férias Marcadas por Ano (Perfil Administrador de Gestão Pessoal).
- SIGRH → Módulos → Férias → Férias → Relatórios → Servidores Ativos Sem Férias Marcadas por Ano (Perfil Gestor Férias).

A seguinte página será exibida:

| INFORME O EXERCÍCIO E O TIPO DO ARQUIVO                 |
|---------------------------------------------------------|
| Ano de Exercício: 🖈 2009                                |
| Unidade: BIBLIOTECA CENTRAL ZILA MAMEDE                 |
| Formato do arquivo: \star 🔘 Formato PDF 🔘 Formato Excel |
| Gerar Relatório Cancelar                                |
|                                                         |

\* Campos de preenchimento obrigatório.

#### Administração de Pessoal

Figura 1: Informe o exercício e o tipo do arquivo

Na tela acima, o usuário deverá informar o *Ano de Exercício*, a *Unidade* e o *Formato do Arquivo* que este deseja utilizar.

Caso desista da operação, clique em **Cancelar**. Uma janela será apresentada pelo sistema para confirmação.

Caso deseje retornar à página inicial do *Módulo Administração de Pessoal*, clique em Administração de Pessoal

Para exemplificarmos a situação, usaremos o *Ano de Exercício*2009, a *Unidade* <u>Biblioteca Central</u> <u>Zila Mamede</u> e o *Formato do Arquivo* <u>PDF</u>.

O usuário irá clicar em **Gerar Relatório** para que seja efetuado o download do arquivo contendo a listagem de servidores ativos sem férias marcadas por ano. A seguinte janela de download será apresentada:

| Abrir relatorioServ                 | idoresSemFeriasPorAno.pdf              | × |
|-------------------------------------|----------------------------------------|---|
| Você selecionou abrir:              |                                        |   |
| 🔁 relatorioServi                    | idoresSemFeriasPorAno.pdf              |   |
| Tipo: Adobe Ac<br>Site: http://sigp | robat Document<br>orh.info.ufrn.br     |   |
| O que o Firefox dev                 | e fazer?                               | ٦ |
| O <u>A</u> brir com:                | Adobe Reader 8.1 (programa padrão) 🛛 🗸 |   |
| ⊙ <u>S</u> alvar arquiv             | /0                                     |   |
| Memorizar a                         | decisão para este tipo de arquivo      |   |
|                                     | OK Cancelar                            |   |

Figura 2: Download

O usuário poderá optar por apenas visualizar ou salvar o arquivo. Após selecionar um dos itens disponíveis clique em **Ok**.

O arquivo em PDF será exibido contendo número do *SIAPE*, Nome dos *Servidores*, *Unidade* em que estes estão lotados, e data do *Último Exercício*.

Veja abaixo um exemplo ilustrativo de como se dará a visualização deste arquivo:

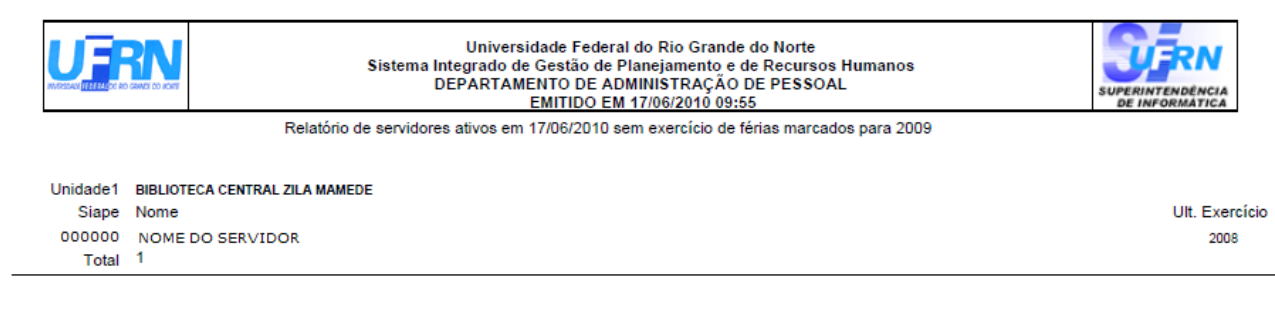

Campus Universitário BR-101 – Lagoa Nova – Natal/RN – CEP 59078-900 - CNPJ:24.365.710/0001-83 Telefone(s): (84) 3215-3280 / (84) 3215-3281 E-mail(s): diretor.dap@prh.ufm.br

Figura 3: Relatório

# 4.15 Relatório Quantitativo de Férias Marcadas por Exercício (17/09/2010)

| Sistema                                                     | SIGRH                    |
|-------------------------------------------------------------|--------------------------|
| Módulo                                                      | Administração de Pessoal |
| Usuários Funcionário específico da Administração de Pessoal |                          |
| Perfil Gestor de Administração Pessoal e Gestor Férias      |                          |

Neste relatório, o usuário poderá visualizar o quantitativo de férias marcadas por Unidade da Instituição.

Para realizar essa operação, existem os seguintes caminhos:

- SIGRH → Módulos → Administração de Pessoal → Férias → Relatórios → Quantitativo de Férias Marcadas por Exercício (Perfil Administrador de Gestão Pessoal).
- SIGRH → Módulos → Férias → Férias → Relatórios → Quantitativo de Férias Marcadas por Exercício (Perfil Gestor Férias).

O sistema exibirá a tela na qual o usuário deverá informar o ano do exercício.

O campo Exercício já virá preenchido com o ano atual mas, ainda poderá ser alterado.

| INFORME O EXERCÍCIO       |  |
|---------------------------|--|
| Ano de Exercício: 🖈 2010  |  |
| Exibir Relatório Cancelar |  |
|                           |  |

\* Campos de preenchimento obrigatório.

Figura 1: Informe o exercício

Caso desista da operação, clique em **Cancelar**. Uma janela será apresentada pelo sistema para confirmação desta ação.

Exemplificaremos com o *Ano de Exercício*: <u>2010</u>. Clique em **Exibir relatório** para visualizá-lo da seguinte forma:

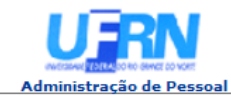

EMITIDO EM 17/06/2010 09:39

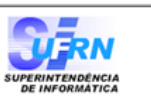

#### RELATÓRIO QUANTITATIVO DE FÉRIAS MARCADAS PARA 2010

| Sigla       | Unidade                                            | Quantidade de<br>servidores lotados | Quantidade de<br>marcações de férias | Total   |
|-------------|----------------------------------------------------|-------------------------------------|--------------------------------------|---------|
| ADM/CB      | ADMINISTRAÇÃO DO CB                                | 34                                  | 34                                   | 100 %   |
| ADM/CCET    | ADMINISTRAÇÃO DO CCET                              | 22                                  | 22                                   | 100 %   |
| ADM/CCSA    | ADMINISTRAÇÃO DO CCSA                              | 43                                  | 43                                   | 100 %   |
| ADM/CCS     | ADMINISTRAÇÃO DO CENTRO DE CIÊNCIAS DA SAÚDE       | 21                                  | 19                                   | 90,48 % |
| CERES/CAICO | ADMINISTRAÇÃO DO CERES - CAICÓ                     | 38                                  | 37                                   | 97,37 % |
| CERES/CN    | ADMINISTRAÇÃO DO CERES - CURRAIS NOVOS             | 12                                  | 12                                   | 100 %   |
| MACAU       | ADMINISTRAÇÃO DO NUCLEO DE MACAU                   | 6                                   | 6                                    | 100 %   |
| ADMRST      | ADMINISTRAÇÃO REGIONAL DE SANTO ANTÔNIO            | 14                                  | 11                                   | 78,57 % |
| GAB         | AUDITORIA INTERNA                                  | 4                                   | 4                                    | 100 %   |
| BCZM        | BIBLIOTECA CENTRAL ZILA MAMEDE                     | 80                                  | 78                                   | 97,5 %  |
| CERES       | CENTRO DE ENSINO SUPERIOR DO SERIDÓ                | 1                                   | 1                                    | 100 %   |
| CT          | CENTRO DE TECNOLOGIA                               | 1                                   | 1                                    | 100 %   |
| DCEA/CERES  | CERES - DEPTO CIÊNCIAS EXATAS E APLICADAS          | 25                                  | 25                                   | 100 %   |
| DCSH/CERES  | CERES - DEPTO CIÊNCIAS SOCIAIS E HUMANAS           | 41                                  | 39                                   | 95,12 % |
| DHG/CERES   | CERES - DEPTO DE HISTÓRIA E GEOGRAFIA              | 27                                  | 27                                   | 100 %   |
| COMPERVE    | COMISSAO PERMANENTE DO VESTIBULAR                  | 3                                   | 3                                    | 100 %   |
| CHS         | COMPLEXO HOSPITALAR E DE SAÚDE                     | 2                                   | 2                                    | 100 %   |
| CSP         | COORDENADORIA DE SEGURANÇA PATRIMONIAL             | 168                                 | 156                                  | 92,86 % |
| CRUTAC      | CRUTAC                                             | 8                                   | 8                                    | 100 %   |
| DCCM/DAP    | DAP - DIVISÃO DE CONTROLE DE CARGOS E MOVIMENTAÇÃO | 1                                   | 1                                    | 100 %   |
| SAE         | SECRETARIA DE ASSUNTOS ESTUDANTIS                  | 18                                  | 18                                   | 100 %   |
| SEDIS       | SECRETARIA DE EDUCAÇÃO A DISTÂNCIA                 | 17                                  | 17                                   | 100 %   |
| SEPA        | SERVIÇO DE PSICOLOGIA APLICADA                     | 14                                  | 13                                   | 92,86 % |
| AGECOM      | SUPERINTENDENCIA DE COMUNICACAO                    | 81                                  | 79                                   | 97,53 % |
| SIE         | SUPERINTENDENCIA DE INFRA-ESTRUTURA                | 162                                 | 154                                  | 95,06 % |
| SINFO       | SUPERINTENDÊNCIA DE INFORMÁTICA                    | 28                                  | 26                                   | 92,86 % |
| UFRN        | UNIVERSIDADE FEDERAL DO RIO GRANDE DO NORTE        | 1                                   | 1                                    | 100 %   |

Voltar SIGRH | Copyright © 2007-2010 - Superintendência de Informática - UFRN - (84) 3215-3148 - sistemas

Imprimir 📥

Figura 2: Relatório quantitativo de férias marcadas para 2010

Para retornar à tela anterior, clique em Voltar.

Para imprimir o relatório, clique no ícone Imprimir 👜.

Para retornar a página inicial do módulo, clique em Administração de Pessoal ou Férias, a depender do perfil do usuário.

## 4.16 Gerar Férias SIAPE (17/09/2010)

| Sistema                                                     | SIGRH                    |
|-------------------------------------------------------------|--------------------------|
| Módulo                                                      | Administração de Pessoal |
| Usuários Funcionário específico da Administração de Pessoal |                          |
| Perfil Administrador de Gestão Pessoal; Gestor de Férias    |                          |

Neste manual explicaremos como gerar o arquivo de férias SIAPE, que contém dados das férias marcadas pelos servidores e homologadas pela chefia imediata e deverão ser enviada ao SIAPE para a atualização dos dados.

Para realizar essa operação, existem os seguintes caminhos:

- SIGRH → Módulos → Administração de Pessoal → Férias → SIAPE → Gerar Férias SIAPE (Perfil Administrador de Gestão Pessoal).
- SIGRH → Módulos → Férias → SIAPE → Gerar Férias SIAPE (Perfil Gestor de Férias).

A seguinte tela será exibida:

| INFORME UM PERÍOD                       | 0                                        |
|-----------------------------------------|------------------------------------------|
| Ano de Exercício:                       |                                          |
| Data de início do intervalo: 05/10/2009 | Data de término do intervalo: 05/11/2009 |
| Gerar Arquivo Cance                     | lar                                      |

Administração de Pessoal Figura 2: Informe um Período

Na tela acima o usuário verá os campos de preenchimento *Ano de Exercício*, *Data de início do intervalo* e *Data de término do intervalo* para gerar arquivo.

O usuário deverá atentar para as seguintes observações:

- Caso apenas a data de início seja informada, o arquivo conterá os exercícios de férias com inclusão ou alteração ocorridas desde a data informada até a data atual;
- Caso apenas a data de término seja informada, o arquivo conterá os exercícios de férias com inclusão ou alteração ocorridas até a data informada, desconsiderando a data limite inicial;
- Caso sejam informadas as datas de início e término, o arquivo conterá os exercícios de férias com inclusão ou alteração ocorridas durante o intervalo de datas informado.
- Caso nenhuma das datas sejam informadas, o arquivo conterá os exercícios de férias com inclusão ou alteração ocorridas em qualquer data.

Se especificado o ano de um exercício de férias, o arquivo gerado conterá apenas os registros de férias, inclusos ou alterados, referentes ao exercício de férias informado. Caso contrário, o arquivo conterá registros de férias, inclusos ou alterados, independentemente de qual seja o exercício do mesmo.

Para preencher *Data de início do intervalo* e *Data de término do intervalo* o usuário poderá digitar as datas ou inserir as mesma através do ícone . Clicando neste, um calendário será exibido onde o usuário deverá selecionar o dia e mês desejados. Estes irão automaticamente preencher o campo correspondente.

Como exemplificação usaremos 05/10/2009 à 05/11/2009.

Após preencher os dados o usuário deverá clicar em Gerar Arquivo e o sistema exibirá a caixa de diálogo abaixo.

| Você selecionou abrir:                                |                            |
|-------------------------------------------------------|----------------------------|
| PROG-FERIAS_17092010                                  | l.txt                      |
| Tipo: Documento de texto<br>Site: http://sigrh.ufr.br |                            |
| O que o Firefox deve fazer?                           |                            |
| O Abrir com o: Bloco de n                             | otas (aplicativo padrão) 💉 |
| ⊙ <u>D</u> ownload                                    |                            |
| Memorizar a decisão para                              | este tipo de arquivo       |
| ·                                                     | OK Cancelar                |

Figura 2: Download

O usuário poderá somente abrir o arquivo ou salvá-lo. Selecione uma das duas opções e clique **Ok**. O arquivo será exibido em seu computador.

Para retornar a página inicial do módulo, clique em Administração de Pessoal ou Férias, a depender do perfil do usuário.

## 4.17 Ler Férias SIAPE (17/09/2010)

| Sistema                                                     | SIGRH                    |
|-------------------------------------------------------------|--------------------------|
| Módulo                                                      | Administração de Pessoal |
| Usuários Funcionário específico da Administração de Pessoal |                          |
| Perfil Administrador de Gestão Pessoal e Gestor Férias      |                          |

Esta operação permite a leitura do arquivo de férias gerado pelo SIAPE e a sincronização das férias aceitas ou rejeitadas. Para isso, o usuário deverá ter gerado previamente um arquivo de férias do SIAPE.

Para realizar a operação, existem os seguintes caminhos:

- SIGRH → Módulos → Administração de Pessoal → Férias → SIAPE → Ler Férias SIAPE (Perfil Administrador de Gestão Pessoal).
- $SIGRH \rightarrow Módulos \rightarrow Férias \rightarrow SIAPE \rightarrow Ler Férias SIAPE$  (Gestor Férias).

O sistema exibirá a tela Identificação do Arquivo de Férias Gerado pelo SIAPE.

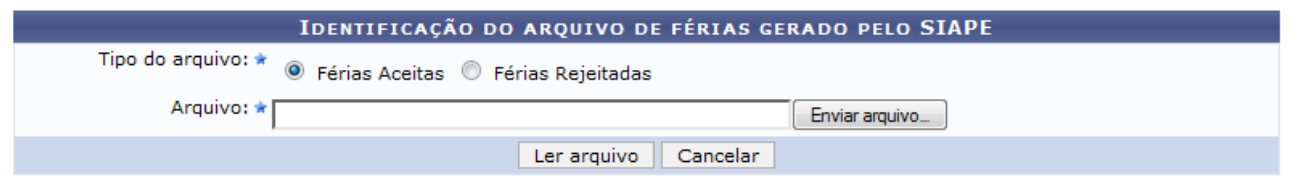

\* Campos de preenchimento obrigatório.

#### Administração de Pessoal

Figura 1: Identificação do Arquivo de Férias Gerado pelo SIAPE

O usuário deverá informar se o tipo do arquivo é *Férias Aceitas* ou *Férias Rejeitadas* e inserir o arquivo de férias previamente gerado pelo SIAPE, clicando em **Enviar arquivo...**.

Caso desista da operação, clique em Cancelar. Uma janela será apresentada pelo sistema

para confirmação.

Para retornar a página inicial do módulo, clique em Administração de Pessoal ou Férias, a depender do perfil do usuário.

Para confirmar a operação, clique em Ler arquivo.

O sistema exibirá a seguinte tela de confirmação:

• Férias sincronizadas com sucesso!

Figura 2: Tela de Confirmação

### 4.18 Cadastrar Motivo para Suspensão de Férias (20/09/2010)

| Sistema  | SIGRH                                                                     |  |
|----------|---------------------------------------------------------------------------|--|
| Módulo   | Administração de Pessoal                                                  |  |
| Usuários | Funcionário específico da Administração de Pessoal                        |  |
| Perfil   | Gestor Administração de Pessoal; Administrador Gestão de Pessoal e Gestor |  |
|          | Férias                                                                    |  |

Esta operação permite que o usuário cadastre um motivo para suspensão de férias.

Para realizar a operação, existem os seguintes caminhos:

- SIGRH → Módulos → Administração de Pessoal → Férias → Motivo para Suspensão de Férias → Cadastrar (Perfil Gestor Administração de Pessoal e Administrador Gestão de Pessoal).
- *SIGRH* → *Módulos* → *Férias* → *Motivo para Suspensão de Férias* → *Cadastrar* (Perfil Gestor Férias).

O sistema exibirá a tela Cadastro de Motivo para Suspensão de Férias.

| CADASTRO DE MOTIVO PARA SUSPENSÃO DE FÉRIAS |
|---------------------------------------------|
| Descrição: 🖈                                |
| Cadastrar Cancelar                          |
| 🛊 Campos de preenchimento obrigatório.      |

Figura 1: Cadastro de Motivo para Suspensão de Férias

O usuário deverá informar a Descrição do motivo para suspensão de férias.

Caso desista da operação, clique em **Cancelar**. Uma janela será apresentada pelo sistema para confirmação. Esta operação é válida para todas as telas que apresentem esta função.

Para confirmar a operação, clique em **Cadastrar**. O sistema exibirá a seguinte mensagem de confirmação:

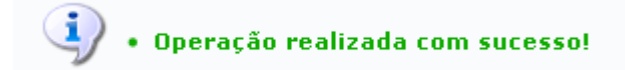

Figura 2: Operação Realizada com Sucesso

# 4.19 Listar/Alterar Motivo para Suspensão de Férias (17/09/2010)

| Sistema  | SIGRH                                              |
|----------|----------------------------------------------------|
| Módulo   | Administração de Pessoal                           |
| Usuários | Funcionário específico da Administração de Pessoal |
| Perfil   | Administrador de Gestão de Pessoal e Gestor Férias |

Esta operação permite que o usuário visualize a lista dos motivos para suspensão de férias já cadastrados no sistema e os altere conforme necessário.

Para realizar a operação, existem os seguintes caminhos:

- SIGRH → Módulos → Administração de Pessoal → Férias → Motivo para Suspensão de Férias → Listar/Alterar (Administrador de Gestão de Pessoal).
- SIGRH → Módulos → Férias → Motivo para Suspensão de Férias → Listar/Alterar (Gestor Férias).

O sistema exibirá a tela Lista de Motivo para Suspensão de Férias.

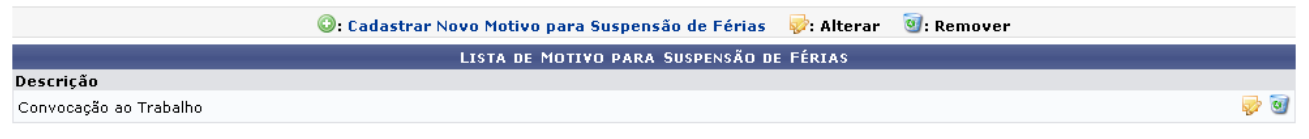

Figura 1: Lista de Motivos para Suspensão de Férias

Para cadastrar um novo motivo para suspensão de férias, clique em **Cadastrar Novo Motivo para Suspensão de Férias**. Esta ação é detalhada no manual <u>Cadastrar Motivo para Suspensão de Férias</u>, disponível em *Manuais Relacionados*.

Clique em 🥶 para remover um motivo para suspensão de férias. O sistema exibirá a seguinte caixa de diálogo:

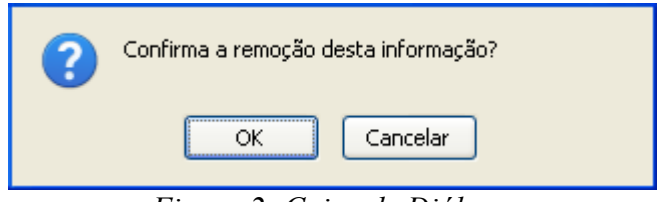

Figura 2: Caixa de Diálogo

Ao confirmar a remoção clicando em OK, o sistema exibirá a seguinte tela:

🦆 • Operação realizada com sucesso!

Figura 3: Confirmação da Remoção

Para alterar um motivo já cadastrado, clique em 🦻. O sistema exibirá a tela *Cadastro de Motivo para Suspensão de Férias*.

| CADASTRO DE MOTIVO PARA SUSPENSÃO DE FÉRIASS |  |
|----------------------------------------------|--|
| Descricao: 🖈 Convocação ao Trabalho          |  |
| Alterar << Voltar Cancelar                   |  |
| 🖈 Campos de preenchimento obrigatório.       |  |

Figura 4: Cadastro de Motivo para Suspensão de Férias

Para voltar à tela anterior, clique em Voltar.

Caso desista da operação, clique em **Cancelar**. Para confirmar as alterações, clique em **Alterar**. A seguinte mensagem de confirmação será exibida:

Operação realizada com sucesso!

Figura 5: Operação Realizada com Sucesso